## คู่มือการใช้งานเบื้องต้น ระบบ Learning Management System ของสถาบัน

จัดทำโดย

ส่วนบริหารวิชาการและคุณภาพการศึกษา

12/2563

## LMS คืออะไร

- ซอฟต์แวร์เพื่อการบริหารจัดการเรียนการสอนผ่านระบบอินเตอร์เน็ต มีเครื่องมือที่สำคัญสำหรับผู้สอน ผู้เรียน มีองค์ประกอบหลัก 4 อย่างคือ
  - 1. ระบบจัดการรายวิชา (Course Management System)
  - 2. ระบบบริหารจัดการข้อมูลผู้เรียน (User Management System)
  - 3. ระบบตรวจสอบกิจกรรมและติดตามประเมินผล (Test & Tracking Management System)
  - 4. ระบบจัดการการสื่อสารและปฏิสัมพันธ์(Communication Management System)

## จุดเด่นของระบบ LMS ของสถาบัน

- มีการเชื่อมต่อกับสำนักทะเบียนและประมวลผล เพื่อดึงรายชื่อวิชาที่อาจารย์สอน และดึงรายชื่อนักศึกษาที่ นักศึกษาลงทะเบียนในวิชานั้นๆ มาลงในระบบ
- มีการเชื่อมต่อกับสำนักบริการคอมพิวเตอร์ เพื่อทำการ Login ด้วย Email ของสถาบัน
- รองรับการทำ Interactive Content

การเข้าใช้งานระบบ

## ไปที่ website <u>https://goedu.kmitl.ac.th</u>

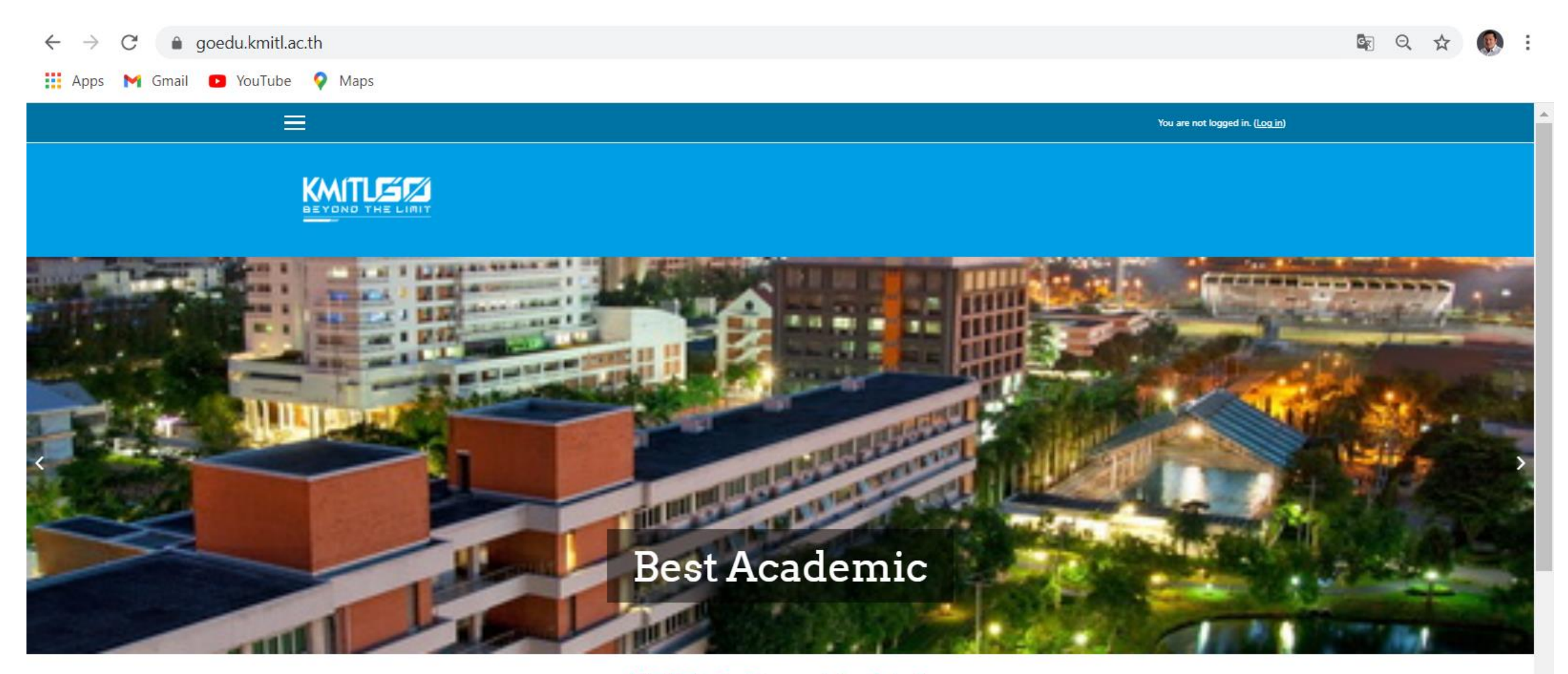

#### KMITL Go Beyond the Limit

Go Education ฉลองครบรอบ 60 ปี ภายใต้แนวคิด KMITL GO BEYOND THE LIMIT ไร้ขดจำกัด เพื่อพัฒนาศักยภาพของเด็ก นักศึกษา บุคคลทั่วไป ให้มีความพร้อมในการเรียนรู้ และได้รับทักษะที่เหนาะสมต่อการ สร้างพัฒนาการที่ดี โดยเน้นไปที่ด้านวิทยาศาสตร์และเทคโนโลยี ควบคู่กับการเป็นสถาบันการศึกษาที่มีส่วนร่วมในการพัฒนาสังคมและชุมชนที่ยั่งยืน ซึ่งเป็นไปตามเป้าหมายการพัฒนาที่ยั่งยืน (SDGs) ของ สหประชาชาติ ในด้านที่ 4 คือ Quality Education ซึ่งหมายถึงการรับรองการศึกษาที่เท่าเทียมและทั่วถึงควบคู่กับการส่งเสริมการเรียนรู้ตลอดชีวิตแก่ทุกคน

## ทำการ Login เข้าสู่ระบบโดยการกดที่คำว่า Login

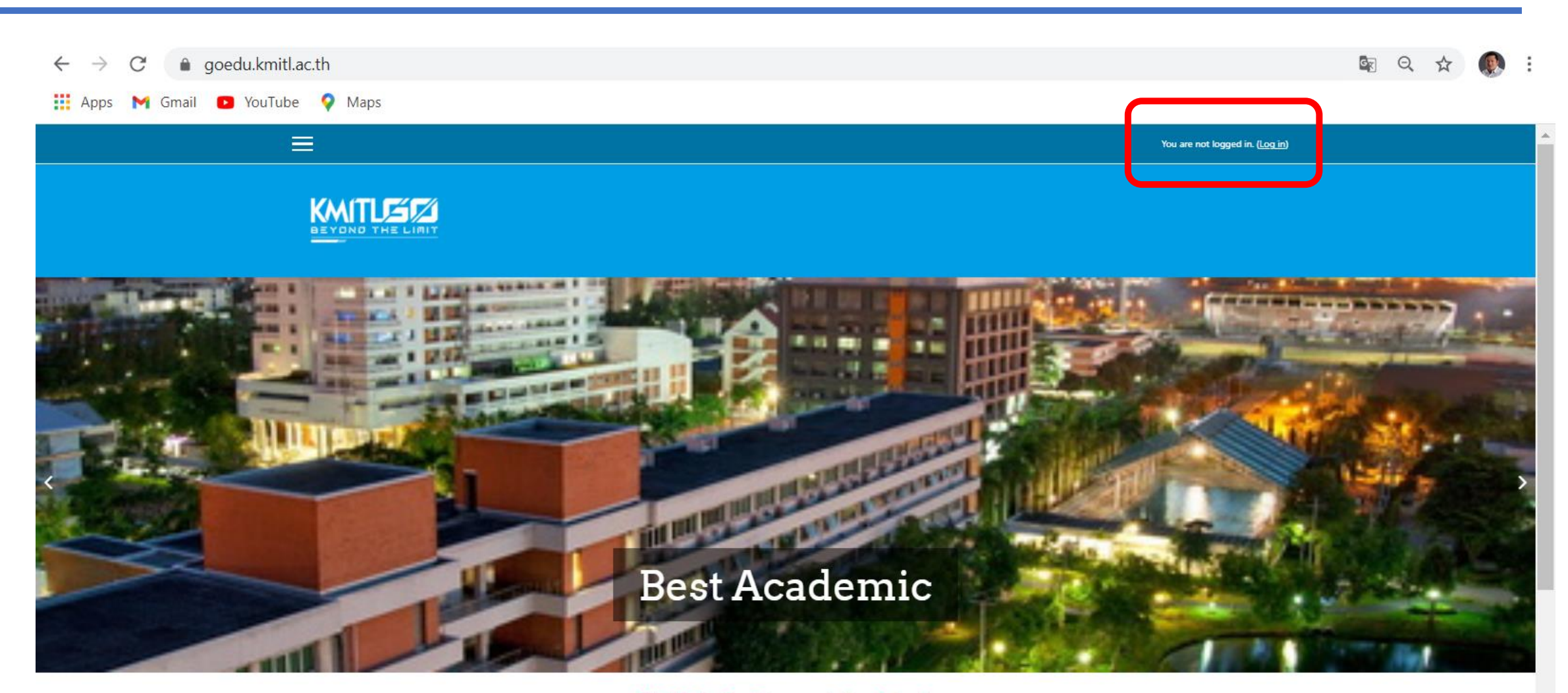

#### KMITL Go Beyond the Limit

Go Education ฉลองครบรอบ 60 ปี ภายใต้แนวคิด KMITL GO BEYOND THE LIMIT ไร้ขัดจำกัด เพื่อพัฒนาศักยภาพของเด็ก นักศึกษา บุคคลทั่วไป ให้มีความพร้อมในการเรียนรู้ และได้รับทักษะที่เหมาะสมต่อการ สร้างพัฒนาการที่ดี โดยเน้นไปที่ด้านวิทยาศาสตร์และเทคโนโลยี ควบคู่กับการเป็นสถาบันการศึกษาที่มีส่วนร่วมในการพัฒนาสังคมและชุมชนที่ยั่งยืน ซึ่งเป็นไปตามเป้าหมายการพัฒนาที่ยั่งยืน (SDGs) ของ สหประชาชาติ ในด้านที่ 4 คือ Quality Education ซึ่งหมายถึงการรับรองการศึกษาที่เท่าเทียมและทั่วถึงควบคู่กับการส่งเสริมการเรียนรู้ตลอดชีวิตแก่ทุกคน

## จะปรากฏหน้าจอดังรูป

ทำการกรอก username ด้วย Email สถาบัน เช่น rakthai.su@kmitl.ac.th และกรอก Password ด้วย password เดียวกันกับ password ของ eoffice

| $\leftarrow$ $\rightarrow$ C $\triangleq$ goedu.kmitl.ac.th/login/index.p | hp                  |                                         | <b>ст</b> ( | २ 🕁          | : |
|---------------------------------------------------------------------------|---------------------|-----------------------------------------|-------------|--------------|---|
| 🏢 Apps 附 Gmail 🗈 YouTube 💡 Maps                                           |                     |                                         |             |              |   |
|                                                                           |                     |                                         | You are no  | t logged in. |   |
|                                                                           |                     |                                         |             |              |   |
|                                                                           |                     |                                         |             |              |   |
|                                                                           |                     |                                         |             |              |   |
|                                                                           |                     |                                         |             |              |   |
|                                                                           |                     |                                         |             |              |   |
|                                                                           | KMITLG              | o Education                             |             |              |   |
|                                                                           |                     |                                         |             |              |   |
|                                                                           | Username            | Forgotten your username or<br>password? |             |              |   |
|                                                                           | Password            | Cookies must be enabled in your         |             |              |   |
|                                                                           | C Remember username | DIOM261                                 |             |              |   |
|                                                                           | LOGIN               |                                         |             |              |   |
|                                                                           |                     |                                         |             |              |   |

## เมื่อทำการ Login เรียบร้อยแล้ว จะแสดงรายวิชาที่อาจารย์สอนในภาคการศึกษา 2/2563 ตัวอย่างแสดงดังรูป

|                                        | 🌲 🗩 Panwit Tuwanut 🕖 🝷 |
|----------------------------------------|------------------------|
| My courses                             |                        |
| INTERNET OF THINGS                     |                        |
| Teacher: Panwit Tuwanut                |                        |
| MATHEMATICS FOR INFORMATION TECHNOLOGY |                        |
| Teacher: Panwit Tuwanut                |                        |
| Teacher: ประพันธ์ ปวรางกูร             |                        |
| MICROPROCESSORS                        |                        |
| Teacher: Panwit Tuwanut                |                        |

Teacher: กิติ์สชาต พสภา

## การเพิ่มเอกสารประกอบการสอน

## เมื่อ Click ที่รายวิชา จะปรากฏหน้าจอดังรูป ในหน้าจอนี้ อาจารย์สามารถเพิ่ม เอกสารประกอบการสอน ประกาศข่าว หรือกิจกรรมต่างๆ โดยการกดปุ่ม TURN EDITING ON

| → C       goedu.kmitl.ac.th/course/view.php?id=3793 | Q 🕁 🛞                  |
|-----------------------------------------------------|------------------------|
| Apps M Gmail 🗈 YouTube 💡 Maps                       |                        |
|                                                     | 🌲 🗩 Panwit Tuwanut 💽 👻 |
| BEYOND THE LIMIT                                    |                        |
| INTERNET OF THINGS                                  | Q -                    |
| Home / My courses / 63-2-06026144                   | TURN EDITING ON        |
| Announcement:                                       |                        |
| Topic 1                                             |                        |
|                                                     |                        |
| Topic 2                                             |                        |

## เมื่อกดปุ่ม TURN EDITING ON จะปรากฏหน้าจอดังรูป เมื่อกดที่ปุ่ม ดินสอ ก็สามารถแก้ไขชื่อ Topic ได้ เมื่อแก้เสร็จกดปุ่ม Enter เมื่อต้องการเพิ่มเอกสารประกอบการสอน หรือกิจกรรมอื่นๆ ให้กดที่ +ADD AN ACTIVITY OR RESOURCE

| $\leftrightarrow \rightarrow \mathbf{C}$ <b>a</b> goedu.kmitl.ac.th/course/view.php?id=3793&notifyeditingon=1 | Q 🕁 👧                                    |
|----------------------------------------------------------------------------------------------------|------------------------------------------|
| 👖 Apps M Gmail 💿 YouTube 💡 Maps                                                                               |                                          |
|                                                                                                    | 🔔 🗩 Panwit Tuwanut 🚫 👻                   |
|                                                                                                    |                                          |
| INTERNET OF THINGS                                                                                            | ۵                                        |
| Home / My courses / 63-2-06026144                                                                             | TURN EDITING OFF                         |
| 🕂 📮 Announcements 🖋                                                                                           | Edit 🔻 🛔                                 |
| แก้ไขชื่อ Topic                                                                                               | +ADD AN ACTIVITY OR RESOURCE             |
| Topic 1      Edit topic name                                                                                  | Edit •<br>เพิ่ม Resource<br>หรือ กิจกรรม |
| + Topic 2 🖉                                                                                                   | Fdit -                                   |

## เมื่อกดที่ +ADD AN ACTIVITY OR RESOURCE จะปรากฏหน้าจอดังรูป

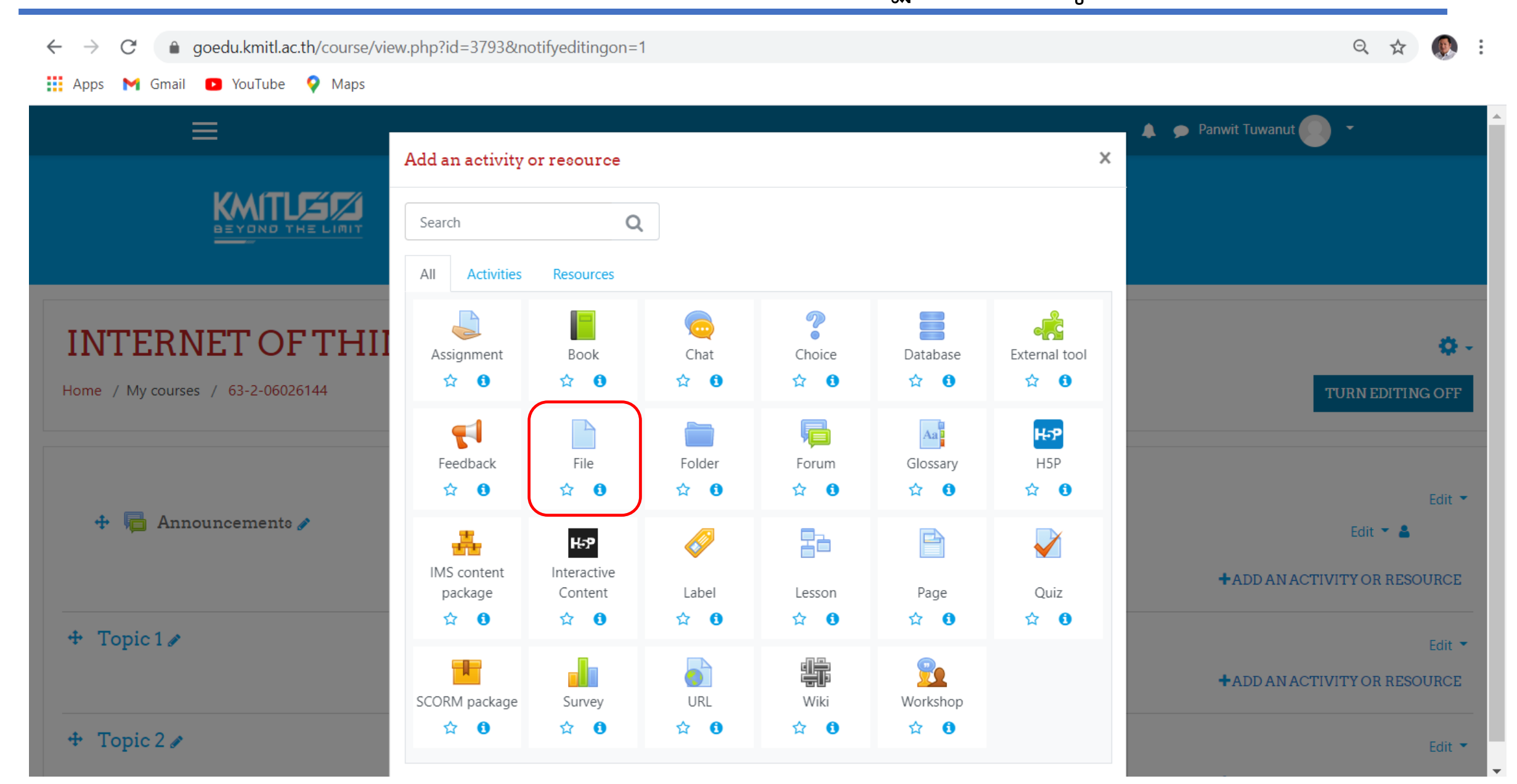

## การเพิ่มเอกสารประกอบการสอน ให้เลือก File และจะปรากฎหน้าจอดังรูป

| $\leftrightarrow$ $\rightarrow$ C $\bullet$ goedu.kmitl.ac.th/course/mod | edit.php?add=resource&type=&course=3793&section=1&return=0&sr=0 | Q \$                | <b>(</b> ) : |
|--------------------------------------------------------------------------|-----------------------------------------------------------------|---------------------|--------------|
| 🏭 Apps M Gmail 🖸 YouTube 💡 Maps                                          |                                                                 |                     |              |
| ≡                                                                        | 🔺 🗩 Panwit Tuwanut 🔘 👻                                          |                     |              |
| Adding a new File to Topic 1                                             | 0                                                               |                     |              |
|                                                                          |                                                                 | Expa                | ind all      |
| <ul> <li>General</li> </ul>                                              |                                                                 |                     |              |
| Name 0                                                                   | <b>1. ตั้งชื่อไฟล์</b>                                          |                     |              |
| Description                                                              | $\begin{array}{c c c c c c c c c c c c c c c c c c c $          |                     |              |
|                                                                          |                                                                 |                     |              |
|                                                                          |                                                                 |                     | 11           |
|                                                                          | Display description on course page ?                            |                     |              |
| Select files                                                             | Maximum                                                         | size for new files: | 50MB         |
|                                                                          | <ul> <li>Files</li> </ul>                                       |                     |              |
|                                                                          | 2. Upload ไฟล์                                                  |                     |              |
|                                                                          | You can drag and drop files here to add them.                   |                     |              |

เมื่อกดปุ่ม Upload file จะปรากฏหน้าจอดังรูป เลือกที่แถบ Upload a file แล้วเลือก Choose File เพื่อเลือกไฟล์จากในเครื่องคอมพิวเตอร์ หรือ ถ้าอาจารย์มีไฟล์อยู่ใน Google Drive ก็สามารถเลือกที่แถบ Google Drive ก็ได้ครับ จากนั้นกดปุ่ม UOLOAD THIS FILE

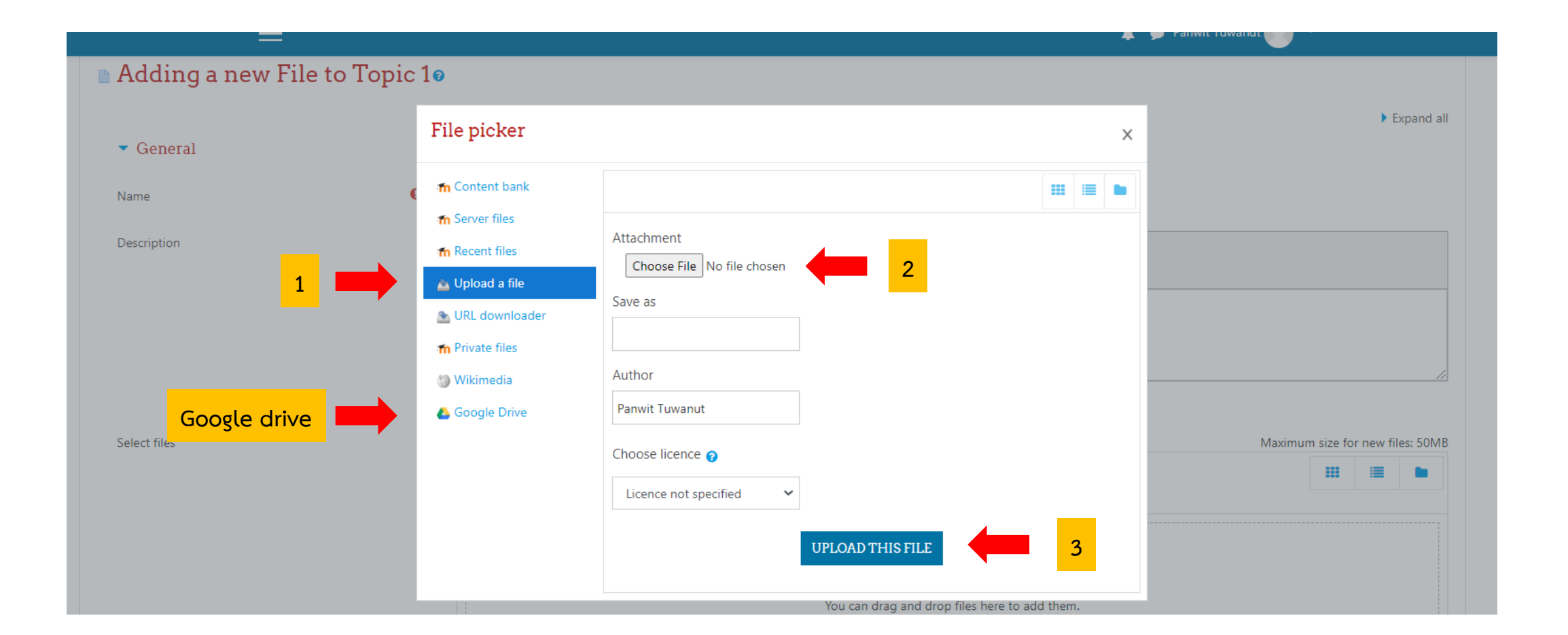

## การซ่อนรายการที่ยังไม่เปิดให้นักศึกษาเห็น

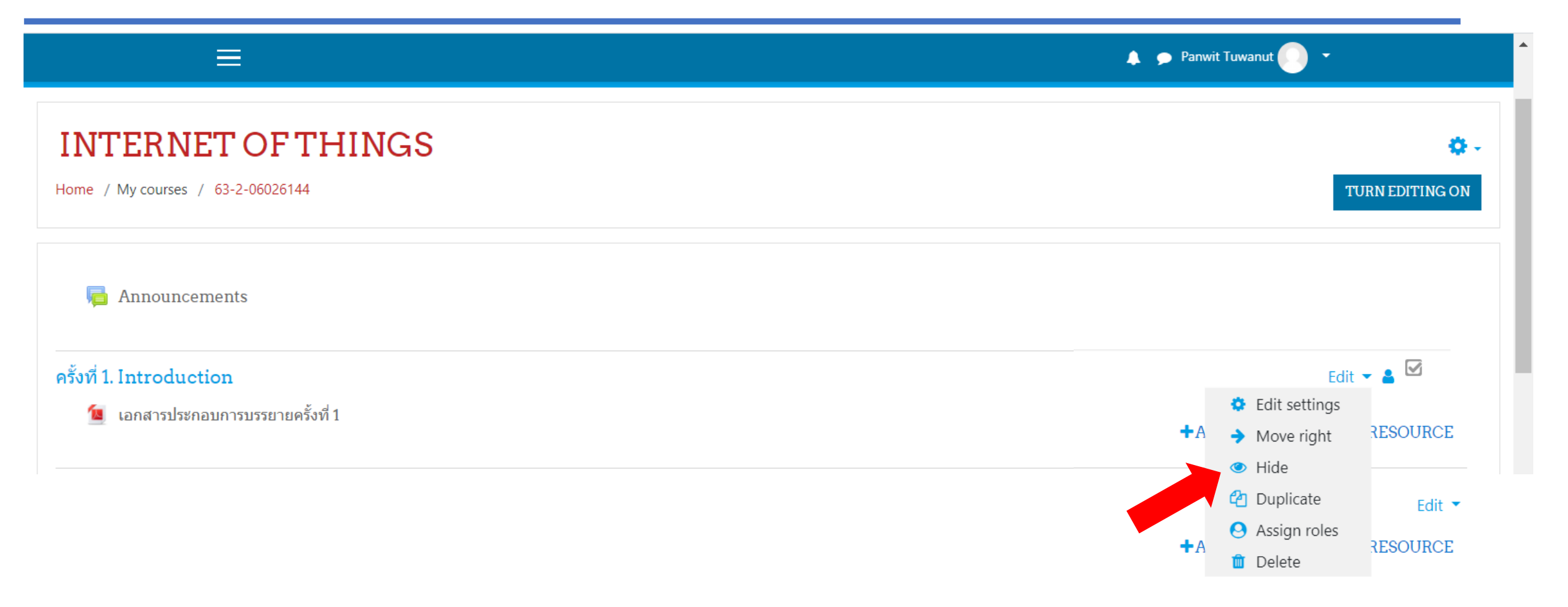

## การแทรกคลิปวิดีโอ

## 2. การแทรกคลิป VDO

## ให้กดที่ +ADD AN ACTIVITY OR RESOURCE แล้วเลือก Label

เมื่อเลือกแล้วจะปรากฏหน้าจอดังรูป และกดเลือกปุ่ม Insert or edit an audio/video file

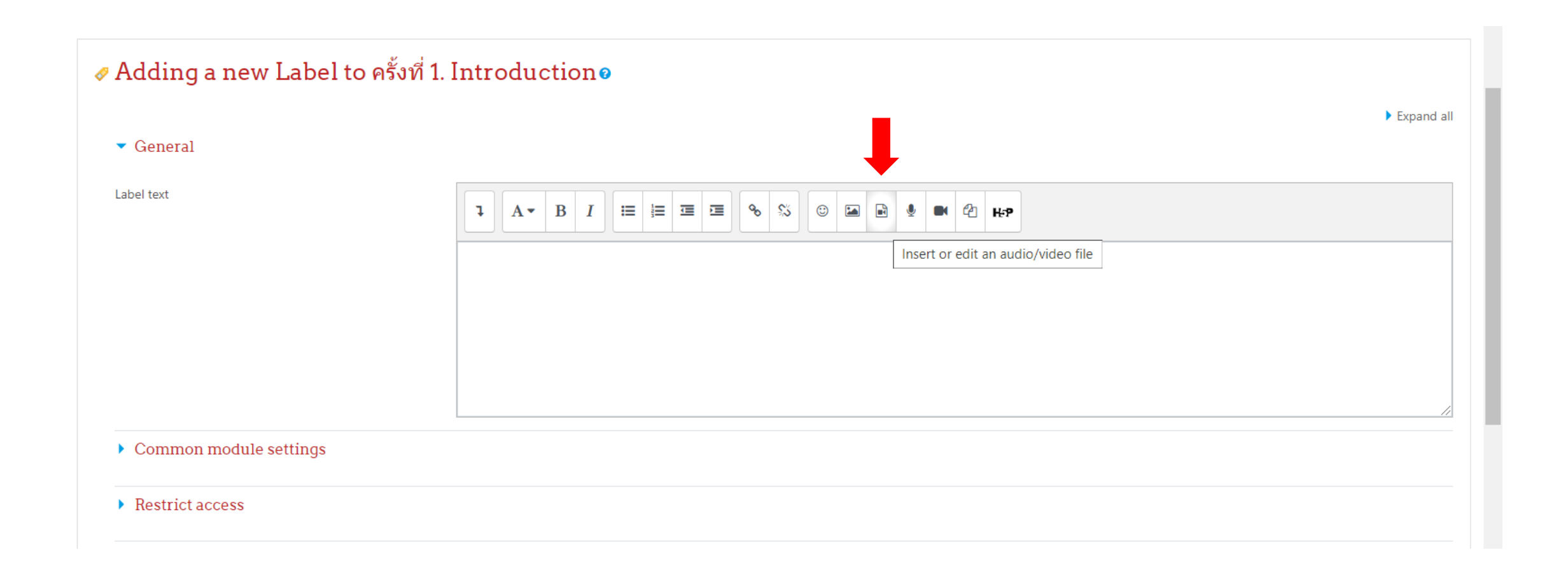

เมื่อกดปุ่ม Insert or edit an audio/video file จะปรากฏหน้าจอดังรูป เลือกที่แถบ Video แล้วอาจารย์สามารถพิมพ์ URL ของ Video ได้เลยครับ บางครั้งอาจารย์อาจจะมี VDO อยู่ที่ Youtube ก็สามารถ Copy Link มาใส่ได้เลยครับ หรือ อาจจะ Upload VDO ที่มีในเครื่อง ก็ทำได้ โดย การกดปุ่ม BROWSE REPOSITORIES

|          | Insert media                                         | × |  |
|----------|------------------------------------------------------|---|--|
| <b>1</b> | Link Video Audio                                     |   |  |
|          | Video source URL                                     |   |  |
|          | พิมพ์ URL ของ Link VDO ในช่องนี้ BROWSE REPOSITORIES |   |  |
|          | Add alternative source 😧                             |   |  |
|          | <ul> <li>Display options</li> </ul>                  |   |  |
|          | Advanced settings                                    |   |  |
|          | <ul> <li>Subtitles and captions (2)</li> </ul>       |   |  |
|          | INSERT MEDIA                                         | _ |  |

#### เมื่อกดปุ่ม BROWSE REPOSITORIES จะปรากฏหน้าจอให้เลือกไฟล์ VDO

| <sup>i</sup> File picker | ×                       |
|--------------------------|-------------------------|
| Embedded files           |                         |
| m Content bank           | Attachment              |
| n Recent files           | Save as                 |
| n Private files          |                         |
| Wikimedia Google Drive   | Author Panwit Tuwanut   |
|                          | Choose licence 👔        |
|                          | Licence not specified 🗸 |
|                          | UPLOAD THIS FILE        |
|                          |                         |

## เมื่อกดพิมพ์ URL ของ Video หรือ อาจจะ Upload VDO เรียบร้อยแล้ว อาจจะตั้งต่า Display option โดยกำหนดความกว้าง และความสูงของ VDO ได้ ในที่นี้ ลองตั้งค่าเป็น 640 x 480 จากนั้นกดปุ่ม INSERT MEDIA

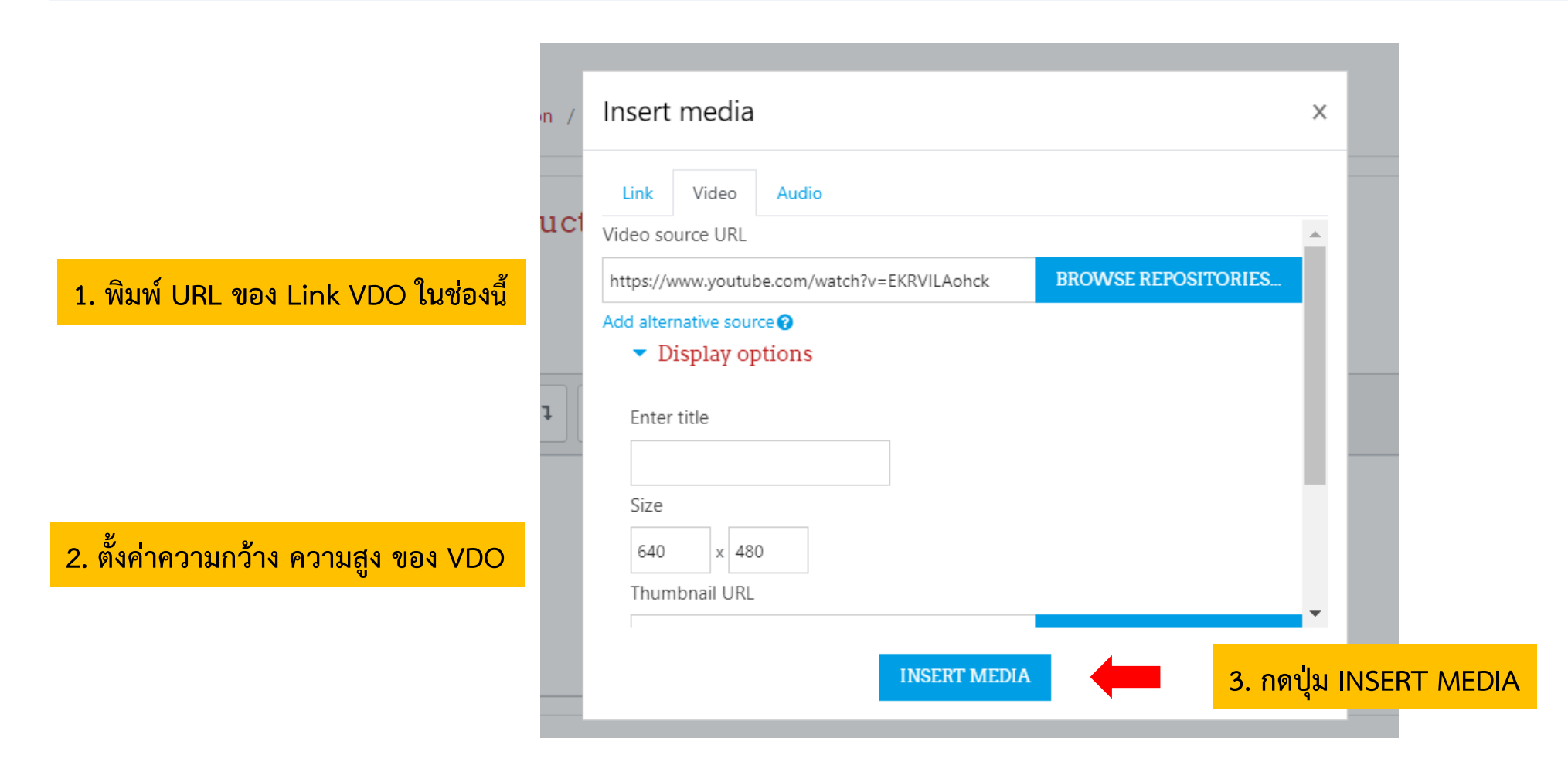

## ตัวอย่างหน้าจอ หลังจากเพิ่ม VDO และกดปุ่ม TURN EDITTING OFF เมื่อกดปุ่ม Play บน VDO คลิป VDO ดังกล่าวก็จะทำการเล่น

| INTERNET OF THINGS<br>Home / My courses / 63-2-06026144 |                       | C - TURN EDITING ON |
|---------------------------------------------------------|-----------------------|---------------------|
| announcements                                           |                       |                     |
| ครั้งที่ 1. Introduction                                |                       |                     |
| 值 เอกสารประกอบการบรรยายครั้งที่ 1                       |                       |                     |
|                                                         |                       |                     |
|                                                         | INTERNET OF<br>THINGS |                     |

## การสร้าง Interactive Video

## 3. การสร้าง Interactive VDO

ให้กดที่ +ADD AN ACTIVITY OR RESOURCE แล้วเลือก Interactive Content เมื่อเลือกแล้วจะปรากฏหน้าจอดังขวามือ และกดเลือกปุ่ม Interactive Video

M Add

Descri

Editor

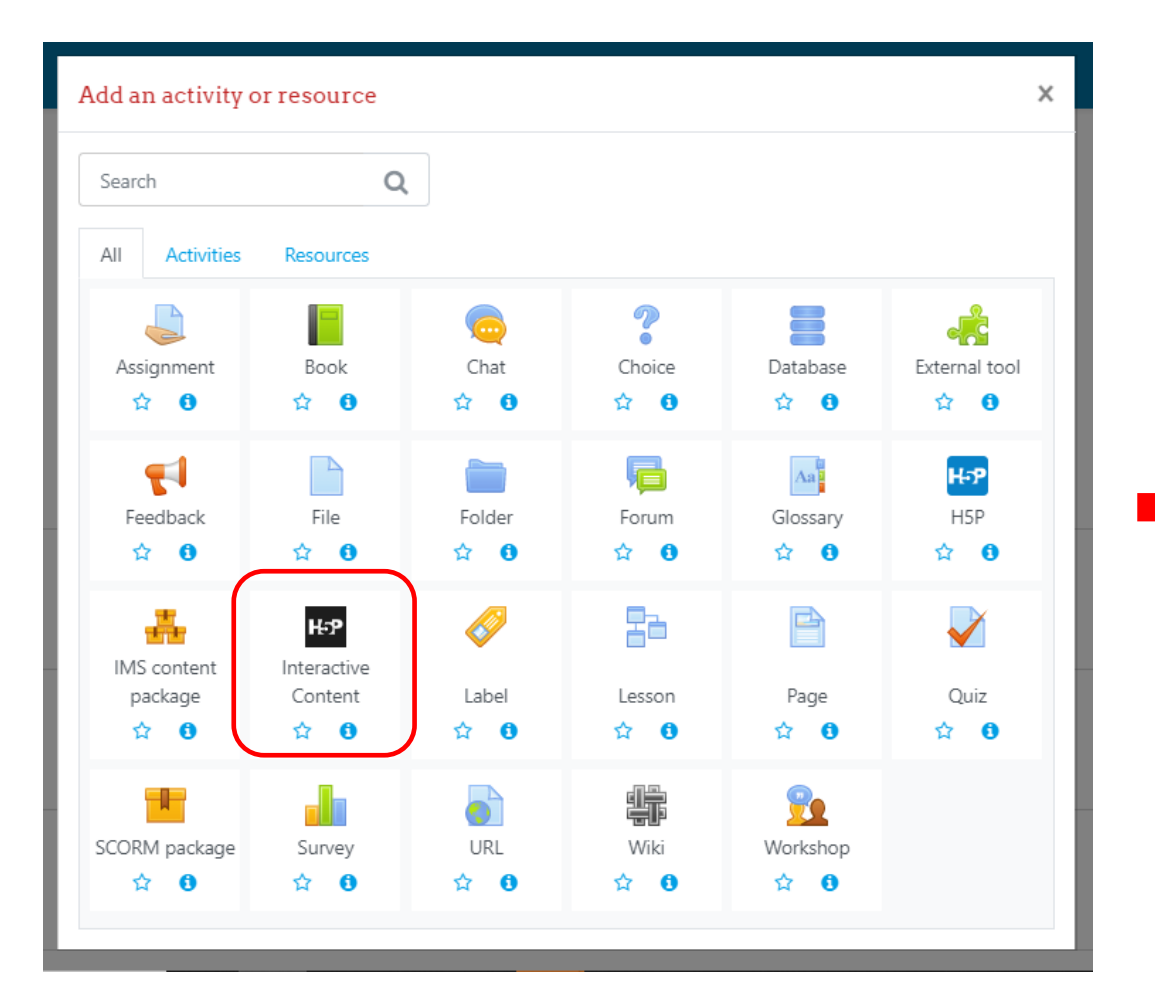

|                  |                                                                                                    |                                                                                                    |                                                                                                    |                                                                  |                |                     |          |      |   | P EX | pano              |
|------------------|----------------------------------------------------------------------------------------------------|----------------------------------------------------------------------------------------------------|----------------------------------------------------------------------------------------------------|------------------------------------------------------------------|----------------|---------------------|----------|------|---|------|-------------------|
| ĩ                | A▼                                                                                                    | В                                                                                                    | I                                                                                                    | : <b>j</b> ≣                                                     |                | ° %                 | <u>ت</u> |      | ළ | H≓P  |                   |
|                  |                                                                                                    |                                                                                                    |                                                                                                    |                                                                  |                |                     |          |      |   |      |                   |
|                  |                                                                                                    |                                                                                                    |                                                                                                    |                                                                  |                |                     |          |      |   |      |                   |
|                  |                                                                                                    |                                                                                                    |                                                                                                    |                                                                  |                |                     |          |      |   |      |                   |
|                  |                                                                                                    |                                                                                                    |                                                                                                    |                                                                  |                |                     |          |      |   |      |                   |
|                  |                                                                                                    |                                                                                                    |                                                                                                    |                                                                  |                |                     |          |      |   |      |                   |
| 🗆 Disp           | olay desc                                                                                                    | ription                                                                                                    | on cour                                                                                                  | se page                                                          | 2              |                     |          |      |   |      |                   |
| Disp             | play desc                                                                                                    | ription                                                                                                    | on cour                                                                                                  | se page                                                          | 2              |                     |          | <br> |   |      | ~                 |
| Disp<br>Hat      | Diay desc<br>P <sub>hub</sub> <i>Sel</i><br>Create (                                                                                                    | cription<br>ect content                                                                                                    | on cour<br>tent type                                                                                     | se page<br>9<br>Upload                                           | 2 0            |                     |          |      |   |      | <b>∨</b><br>Paste |
| Disp<br>H5       | Phub Selo<br>Create (                                                                                                    | cription<br>lect coni<br>Content                                                                                                    | on cour<br>tent type<br>t O                                                                              | se page<br>Jpload                                                | 2 0            |                     |          |      |   |      | Paste             |
| Disp<br>Het<br>O | olay desc<br>P <sub>hub</sub> Sel<br>Create (<br>Search f                                                                                                    | cription<br>lect coni<br>Content                                                                                                    | on cour<br>tent type<br>t O                                                                              | se page<br>9<br>Upload<br>9es                                    | 2 0            |                     |          |      |   |      | Paste             |
|                  | Phub Seld<br>Create (<br>Search fr<br>Il Conten                                                                                                    | content<br>for Content<br>trypes                                                                                                    | on cour<br>tent type<br>t O<br>tent Typ<br>s (45 resu<br>Used Firs                                       | se page<br>9<br>Upload<br>9es<br>15)<br>15                       | e 🕡            | A to Z              |          |      |   |      | Paste             |
|                  | Phue Sel<br>Create (<br>Search f<br>I Conten                                                                                                    | ription<br>lect cont<br>Content<br>for Con<br>It Types<br>lecently                                                                                                    | on cour<br>tent type<br>t O<br>tent Typ<br>s (45 resu<br>Used Firs                                       | se page<br>P<br>Upload<br>Des<br>(5)<br>(5)                      | e              | A to Z              |          |      |   |      | Paste             |
|                  | Phate Search for Search for Information (Search for Information (Search for In | content<br>Content<br>for Con<br>t Types<br>lecently<br>Inte<br>Crea                                                                                                    | on cour<br>tent type<br>tent Type<br>tent Type<br>s (45 result<br>Used First<br>cractive V<br>ate video  | se page<br>Upload<br>(s)<br>(s)<br>(deo<br>s enriche             | e 😧 west First | A to Z              |          |      |   | (E)  | Paste             |
|                  | olay desc<br>P <sub>hub</sub> Selv<br>Create (<br>Search fi<br>I Conten<br>now: <u>R</u>                                                                                                    | content<br>for Content<br>to Content<br>to | on court<br>tent type<br>tent type<br>tent Typ<br>s (45 result<br>Used First<br>teractive N<br>ate video | se page<br>9<br>Jpload<br>15)<br>15<br>New<br>/ideo<br>s enriche | e o            | A to Z<br>tractions |          |      |   | (E)  | Pasta<br>Q        |

## เมื่อเลือก Interactive VDO จะปรากฏหน้าจอดังรูป ทำการเพิ่ม VDO โดยกดที่ปุ่ม +

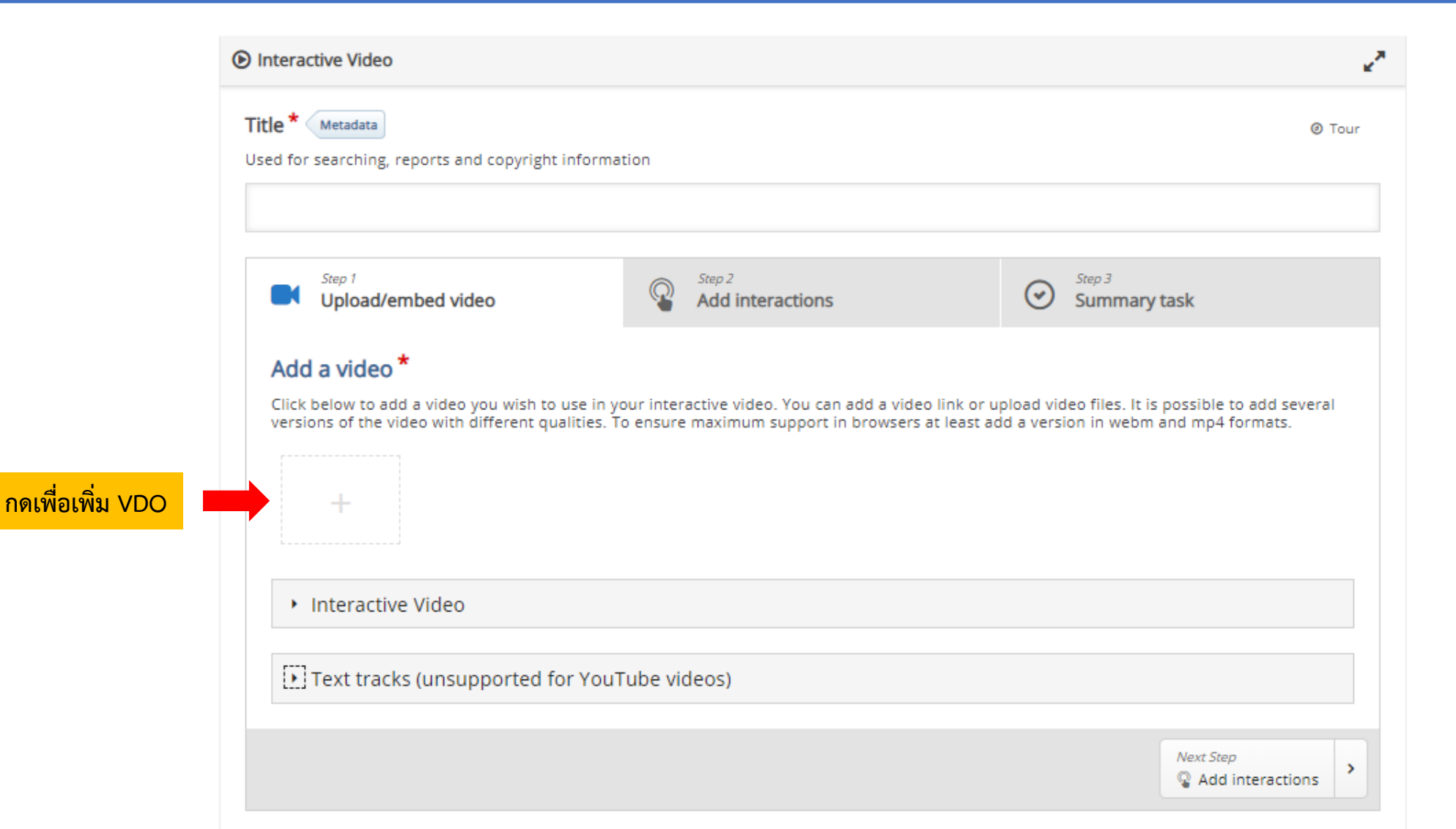

จะปรากฏหน้าจอดังรูป โดยสามารถ Upload Video file (ไฟล์ในรูปแบบของ webm หรือ mp4) หรือ Link Video จาก YouTube หรือ Vimeo Pro เมื่อกรอกเสร็จ กดปุ่ม Insert

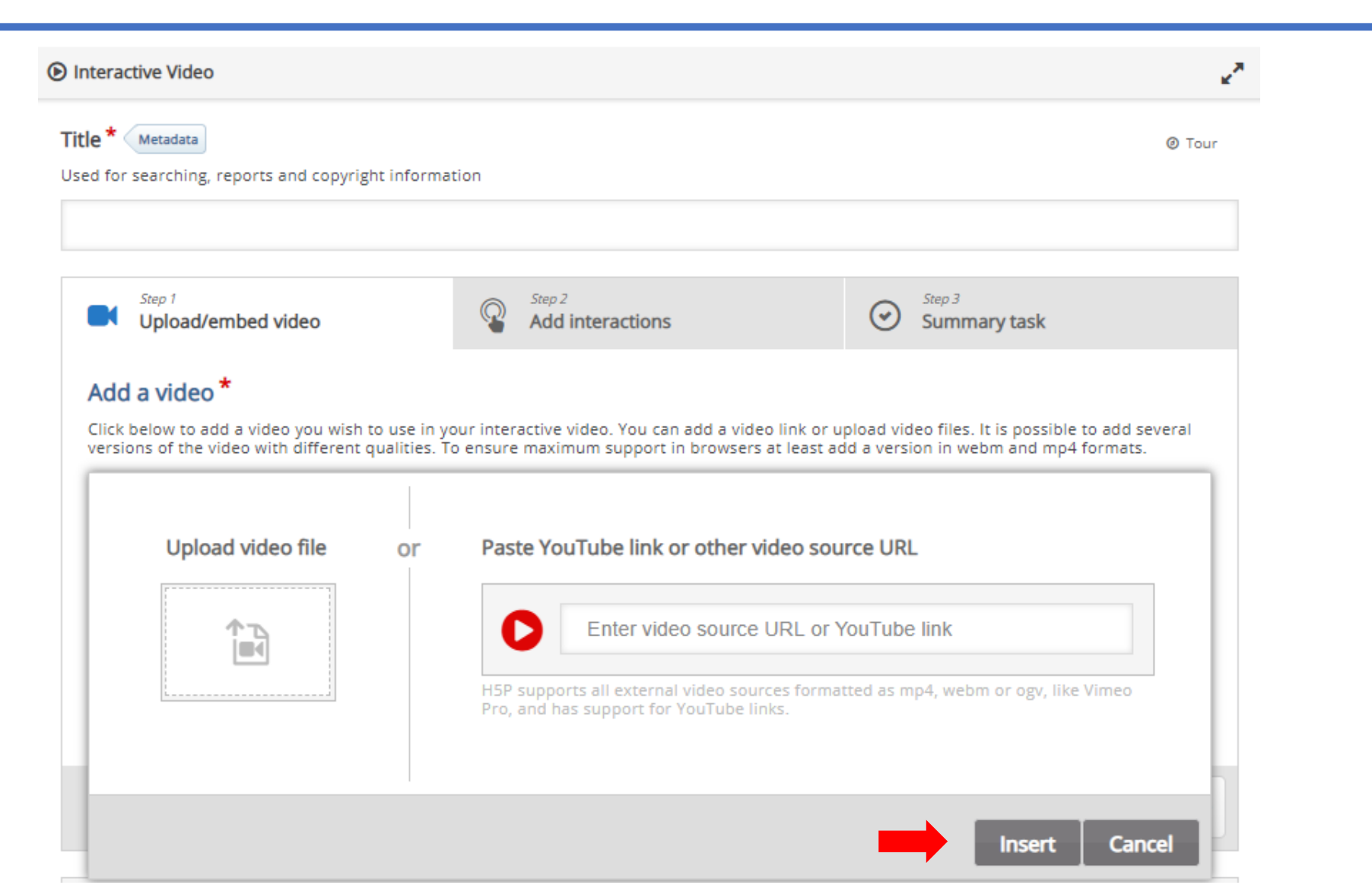

## เมื่อกด Insert เสร็จเรียบร้อย ก็ให้กดที่ปุ่ม Step 2 Add Interactive จะปรากฎ Clip VDO ขึ้นมา

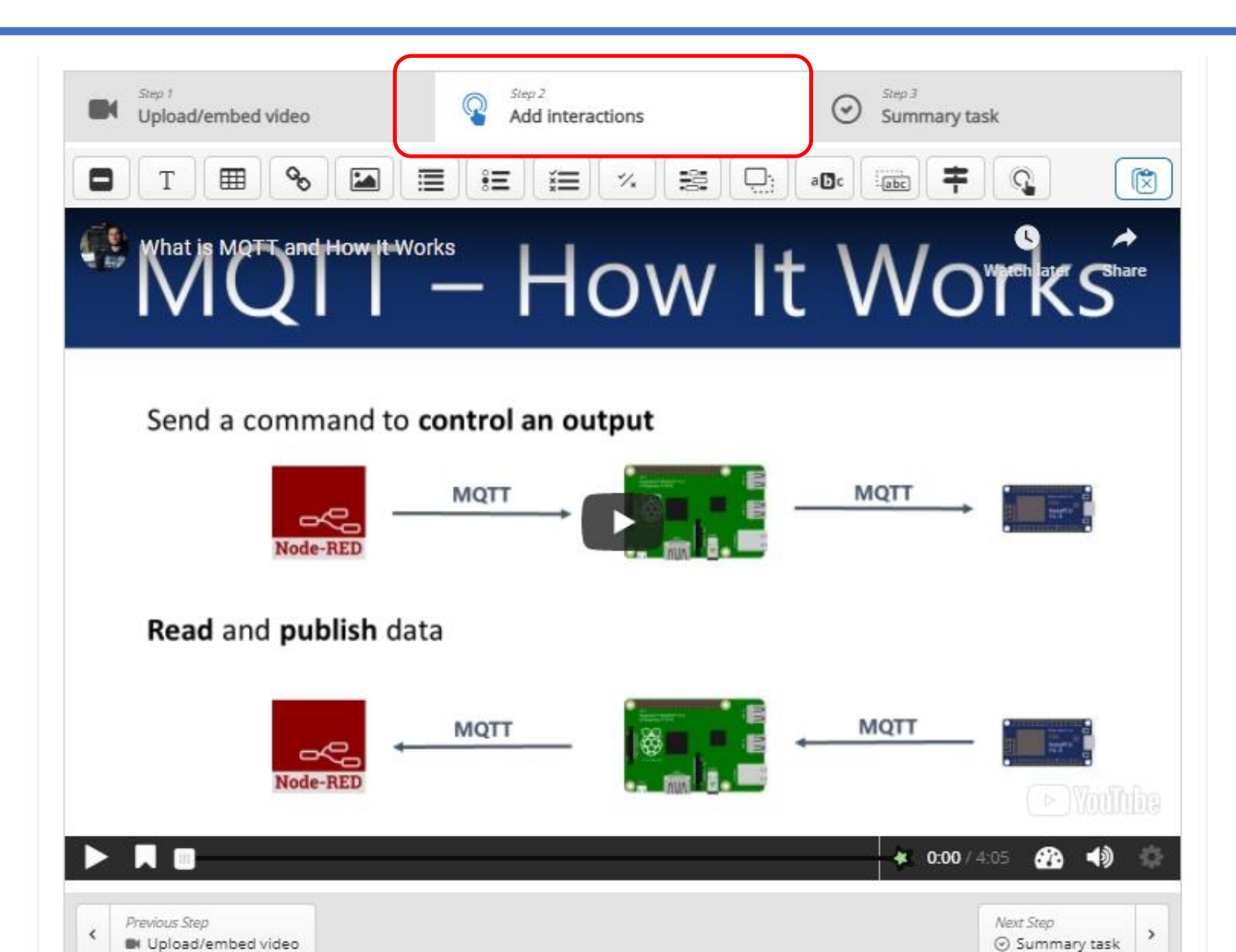

## ให้เลื่อน VDO มาตำแหน่งที่ต้องการให้มีการมีปฏิสัมพันธ์ (Interactive) กดเลือกรูปแบบ ตรงเมนูข้างบน เช่น Single Choice Set, Multiple Choice, True/False

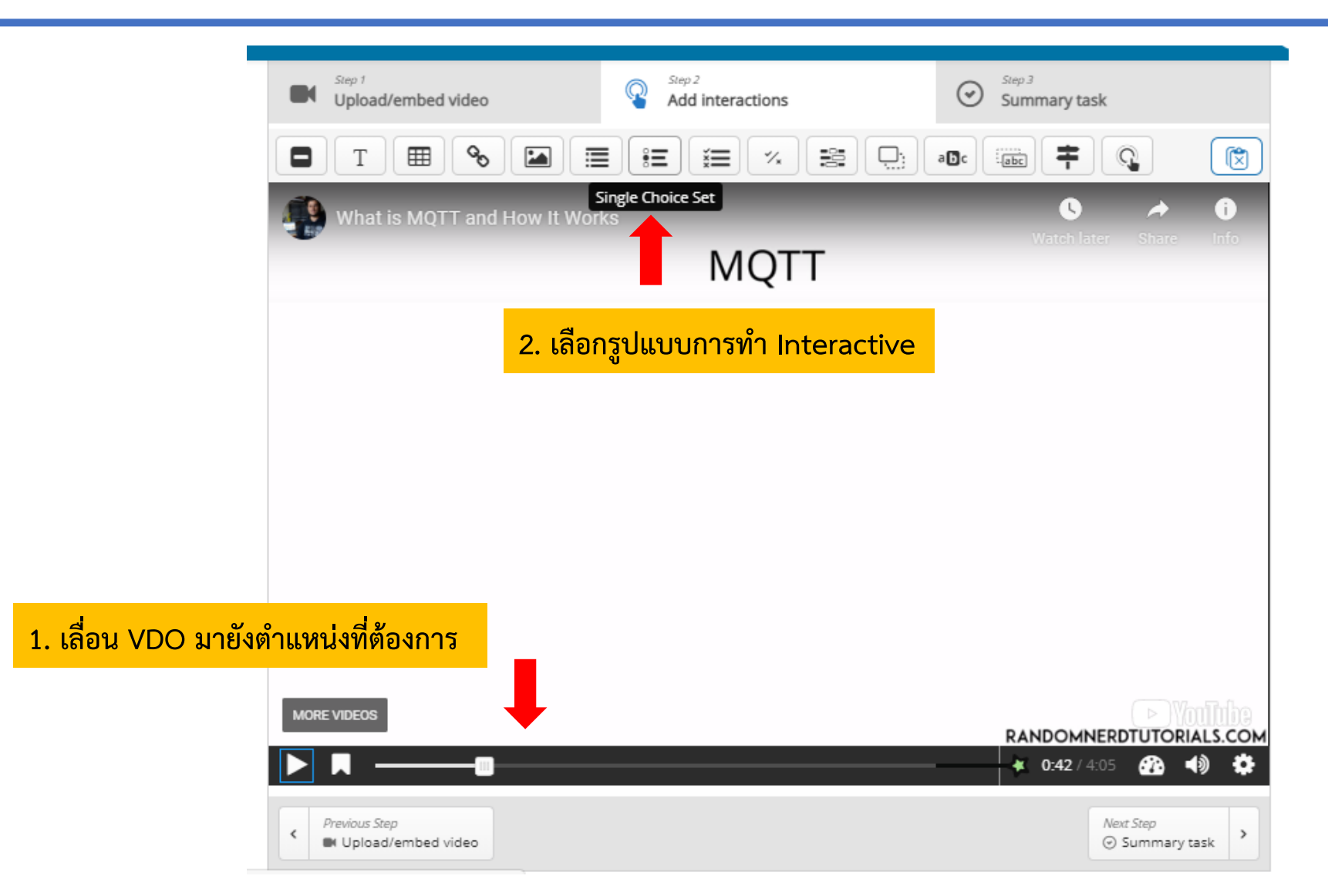

## ในตัวอย่างนี้ เลือกรูปแบบเป็น Single Choice Set จะปรากฏหน้าจอดังรูป ทำการกรอกคำถาม คำตอบ (โดยในช่องแรกจะเป็นคำตอบที่ถูก) และเลือก Display as เป็นแบบ **Poster** จากนั้นกดปุ่ม **Done**

| List of questions *                                   | Textual Default | Display time *                                                                                                    |
|-------------------------------------------------------|-----------------|----------------------------------------------------------------------------------------------------|
| ▼ MQTT ย่อมาจากอะไร                                   | ⊗ ()            | 0:42.595 - 0:52.595                                                                                                    |
| Question *                                            |                 | Pause video<br>"Full score required" option requires that "Pause" is enabled.                                                                                      |
| MQTT ย่อมาจากอะไร                                     |                 | There already exists an interaction that requires full score at the same interval as this interaction.<br>Only one of the interactions will be required to answer. |
| Alternatives - first alternative is the correct one.* |                 | Display as                                                                                                    |
| Alternative                                           | © ()            | O Button O Poster                                                                                                    |
| Message Queuing Telemetry Transport                   |                 | Button is a collapsed interaction the user must press to open. Poster is an expanded interaction displayed                                                         |
|                                                       |                 | Used for searching, reports and copyright information                                                                                                    |
| Alternative                                           | ⊗ ≎             | Untitled Single Choice Set                                                                                                    |
| Message Queue Telecommunication Transport             |                 | List of questions *                                                                                                    |
|                                                       |                 | ▼ MQTT ย่อมาจากอะไร                                                                                                    |
| Alternative                                           | © ()            | Question *                                                                                                    |
|                                                       |                 | MQTT ย่อมาจากอะไร                                                                                                    |
| Massive Queue Transport Telecommunication             |                 |                                                                                                    |

เมื่อกด Done เสร็จเรียบร้อย จะปรากฎหน้าจอดังรูปซ้ายมือ ให้ทำการปรับขนาด ตำแหน่งเพื่อความสวยงาม ดังรูปขวามือ

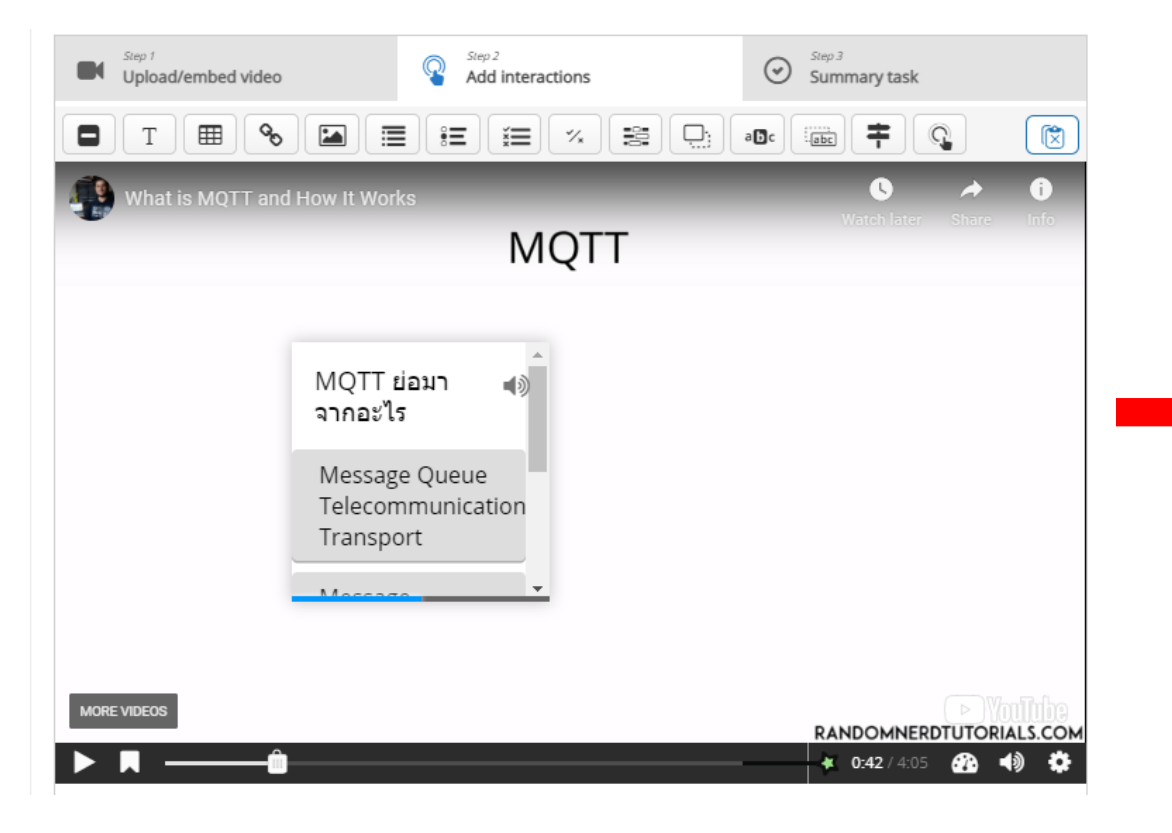

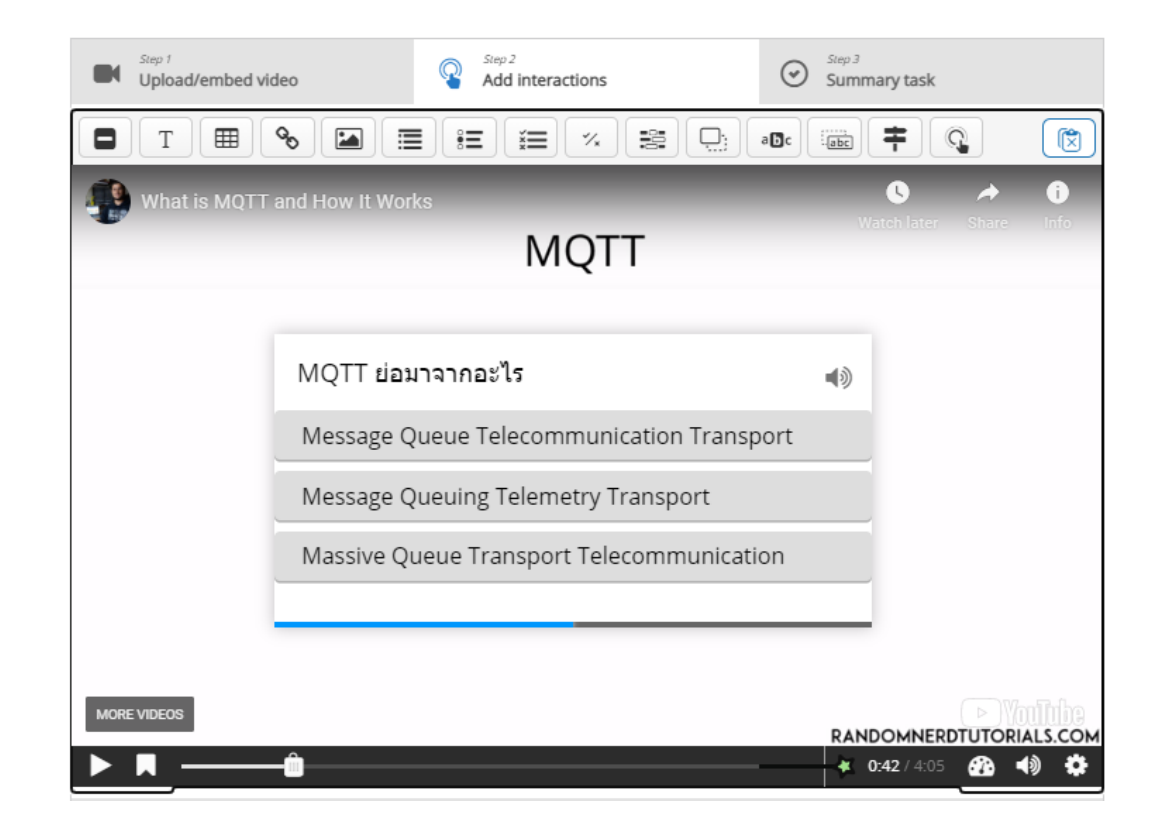

## ใน Step 3 Summary Task คือ การสร้างคำถามเพื่อสรุปแนวคิดรวบยอด ที่ต้องการถามเมื่อ จบการเล่น Video นี้ โดยจะไปปรากฎตอนท้าย Video เมื่อสร้างเสร็จ ให้กดปุ่ม Save and Return to Course

| Step 1<br>Upload/embed video                                     | Add interactions                                  | $\odot$ | Step 3<br>Summary t | ask     |             |
|------------------------------------------------------------------|---------------------------------------------------|---------|---------------------|---------|-------------|
| Title * Metadata<br>Used for searching, reports and copyright i  | nformation                                        |         | 🗐 Сору              | 🕅 Paste | e & Replace |
| Untitled Summary                                                 |                                                   |         |                     |         |             |
| Introduction text *<br>Will be displayed above the summary task. |                                                   |         |                     |         |             |
| Choose the correct statement.                                    |                                                   |         |                     |         |             |
| Summary *                                                        |                                                   |         |                     | Textual | Default     |
| ✓ Set of statements                                              |                                                   |         |                     |         | ⊗ ()        |
| List of statements for the summ                                  | nary - the first statement is correct. $^{\star}$ |         |                     |         |             |
| Statement                                                        |                                                   |         |                     |         | ⊗ ()        |
| MQTT ทำการแบบ push                                               |                                                   |         |                     |         |             |
| Statement                                                        |                                                   |         |                     |         | ⊜ ()        |
|                                                                  |                                                   |         |                     |         |             |

| Crada                  |                           |                  |        |
|------------------------|---------------------------|------------------|--------|
| Glade                  |                           |                  |        |
| Common module settings |                           |                  |        |
| Restrict access        |                           |                  |        |
| Activity completion    |                           |                  |        |
| Tags                   |                           |                  |        |
| Competencies           |                           |                  |        |
|                        | SAVE AND RETURN TO COURSE | SAVE AND DISPLAY | CANCEL |

เมื่อกดปุ่ม Save and Return to Course จะแสดง interactive video ดังรูปซ้ายมือ และเมื่อกดเข้าไปดู และเมื่อถึงตำแหน่งที่กำหนด จะแสดงคำถามขึ้นมา ดังรูปขวามือ

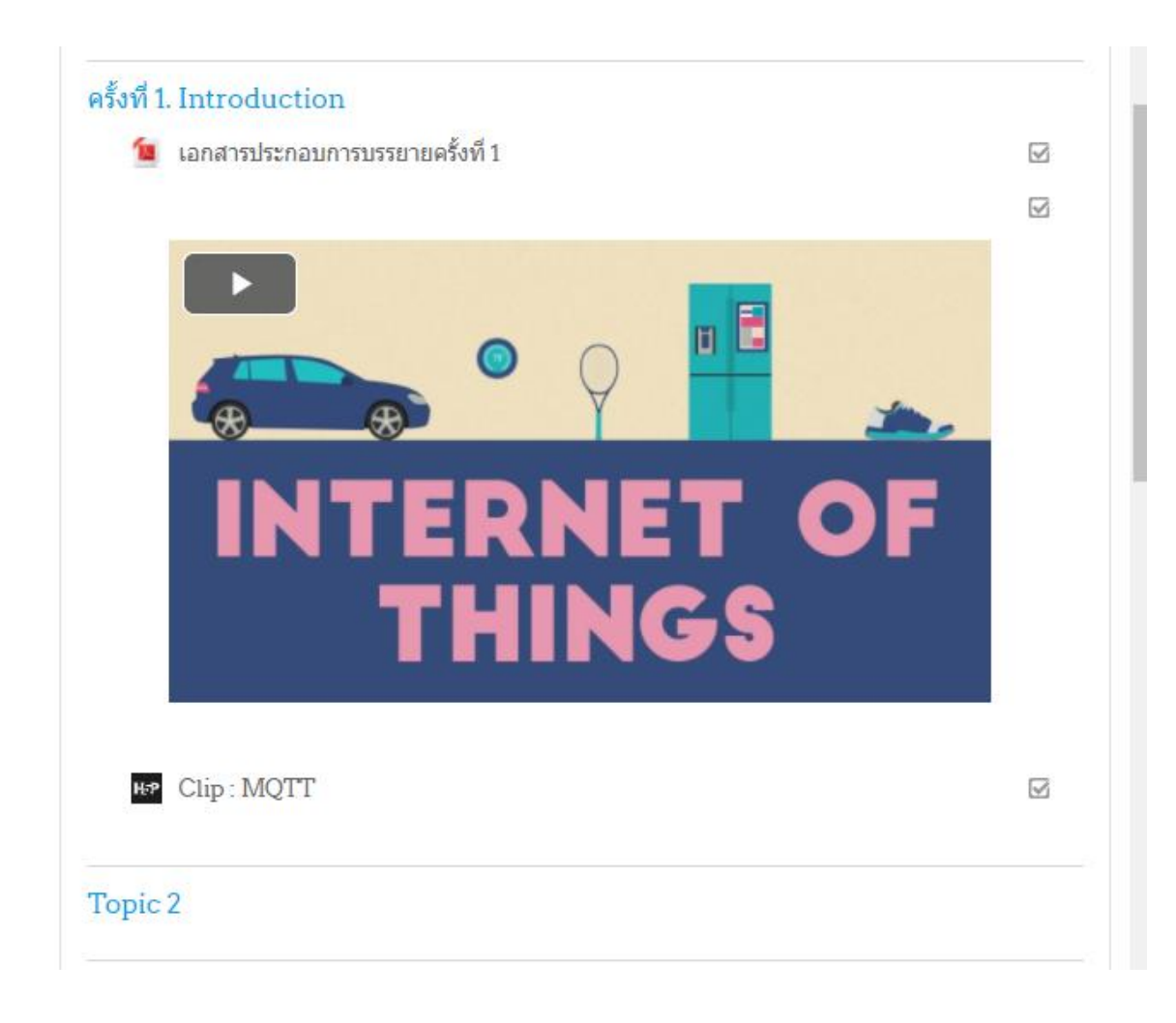

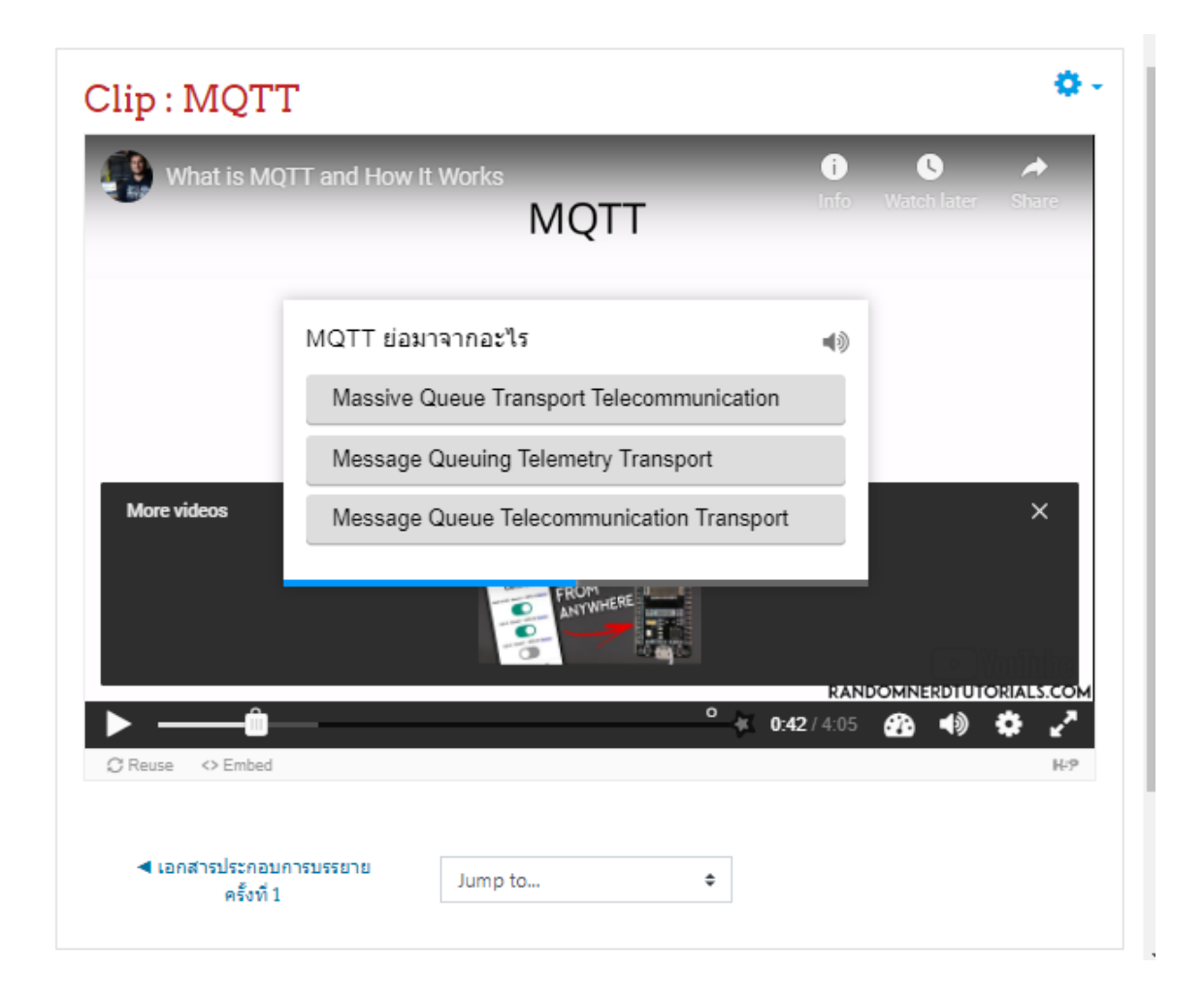

## นอกจากนี้ยังสามารถตั้งค่าอื่นๆ ได้อีก เช่น ห้าม Skip Video , โดยกดตั้งค่าที่ Behavioral Setting

| <ul> <li>Behavioural settings</li> </ul>                                                                                                    |
|----------------------------------------------------------------------------------------------------|
| Start video at                                                                                                    |
| Enter timecode in the format M:SS                                                                                                    |
|                                                                                                    |
|                                                                                                    |
| 🗆 Auto-play video                                                                                                    |
| Start playing the video automatically                                                                                                    |
| Loop the video                                                                                                    |
| Check if video should run in a loop                                                                                                    |
| Override "Show Solution" button                                                                                                    |
| This option determines if the "Show Solution" button will be shown for all questions, disabled for all or configured for each question individually. |
|                                                                                                    |
| - •                                                                                                    |
|                                                                                                    |
| Override "Retry" button                                                                                                    |
| This option determines if the "Retry" button will be shown for all questions, disabled for all or configured for each question individually.         |
| - v                                                                                                    |
|                                                                                                    |
| Start with bookmarks menu open                                                                                                    |
| This function is not available on iPad when using YouTube as video source.                                                                           |
| □ Show button for rewinding 10 seconds                                                                                                    |

Prevent skipping forward in a video Enabling this options will disable user video navigation through default controls.

Deactivate sound Enabling this option will deactivate the video's sound and prevent it from being switched on.

## ศึกษาเพิ่มเติม โดยกดที่ Link

#### Interactive Video Tutorial | H5P

## การสร้าง Assignment

## 4. การสร้าง Assignment สำหรับให้ นศ. ส่งงานตามเวลา ที่กำหนด

ให้กดที่ +ADD AN ACTIVITY OR RESOURCE แล้วเลือก Assignment เมื่อเลือกแล้วจะปรากฏหน้าจอดังขวามือ และตั้งชื่อ Assignment ใส่คำอธิบาย (Description)

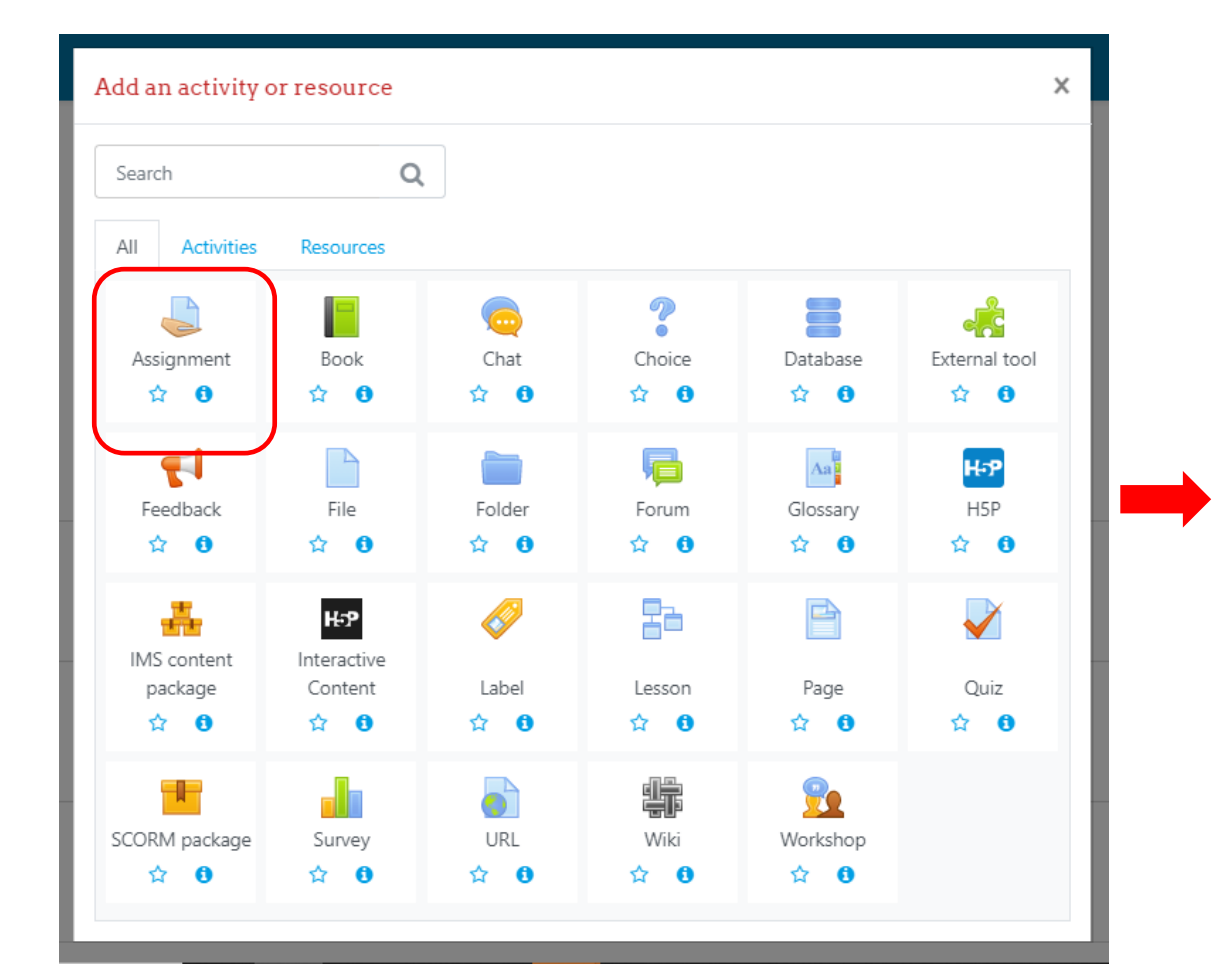

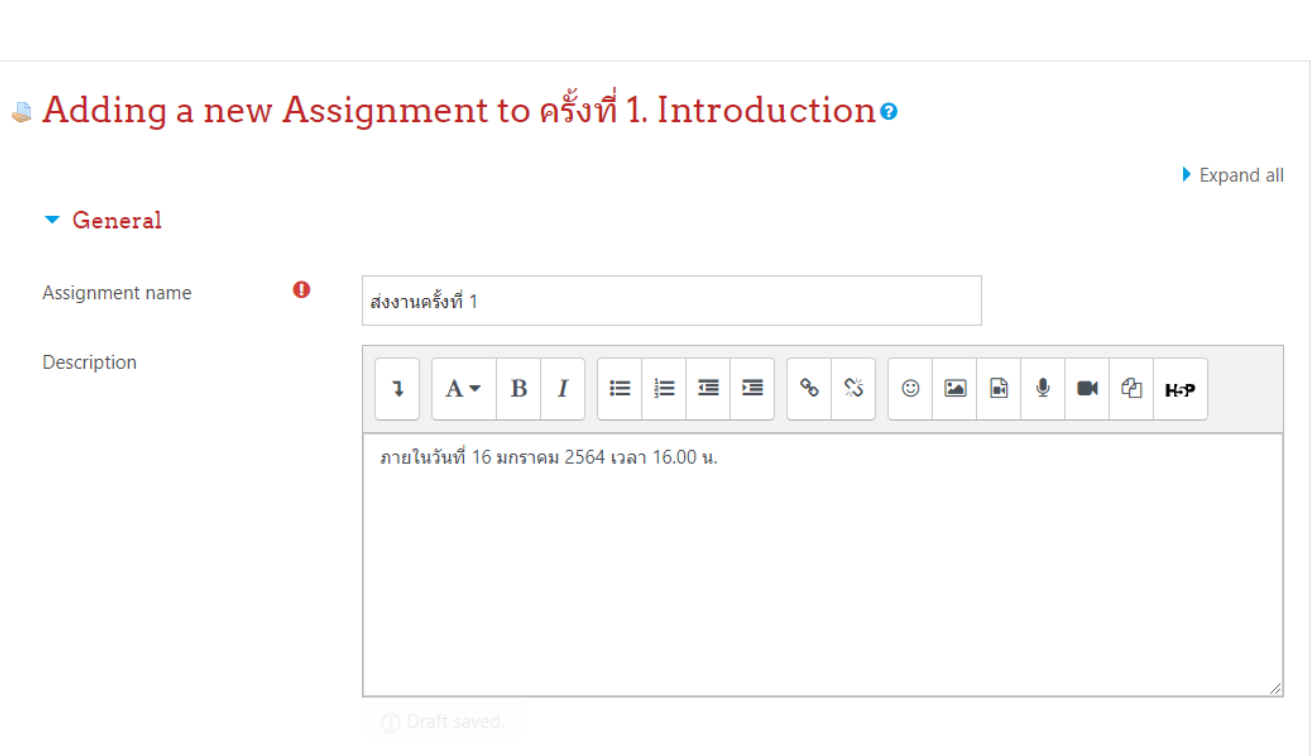

## เลื่อนลงมา เพื่อแนบไฟล์ของ Assignment เช่น โจทย์การบ้าน และ กำหนดวันส่งงาน จากวันไหน ถึงวันไหน (Due date) และวันปิดรับไม่ให้ส่ง (Cut-off)

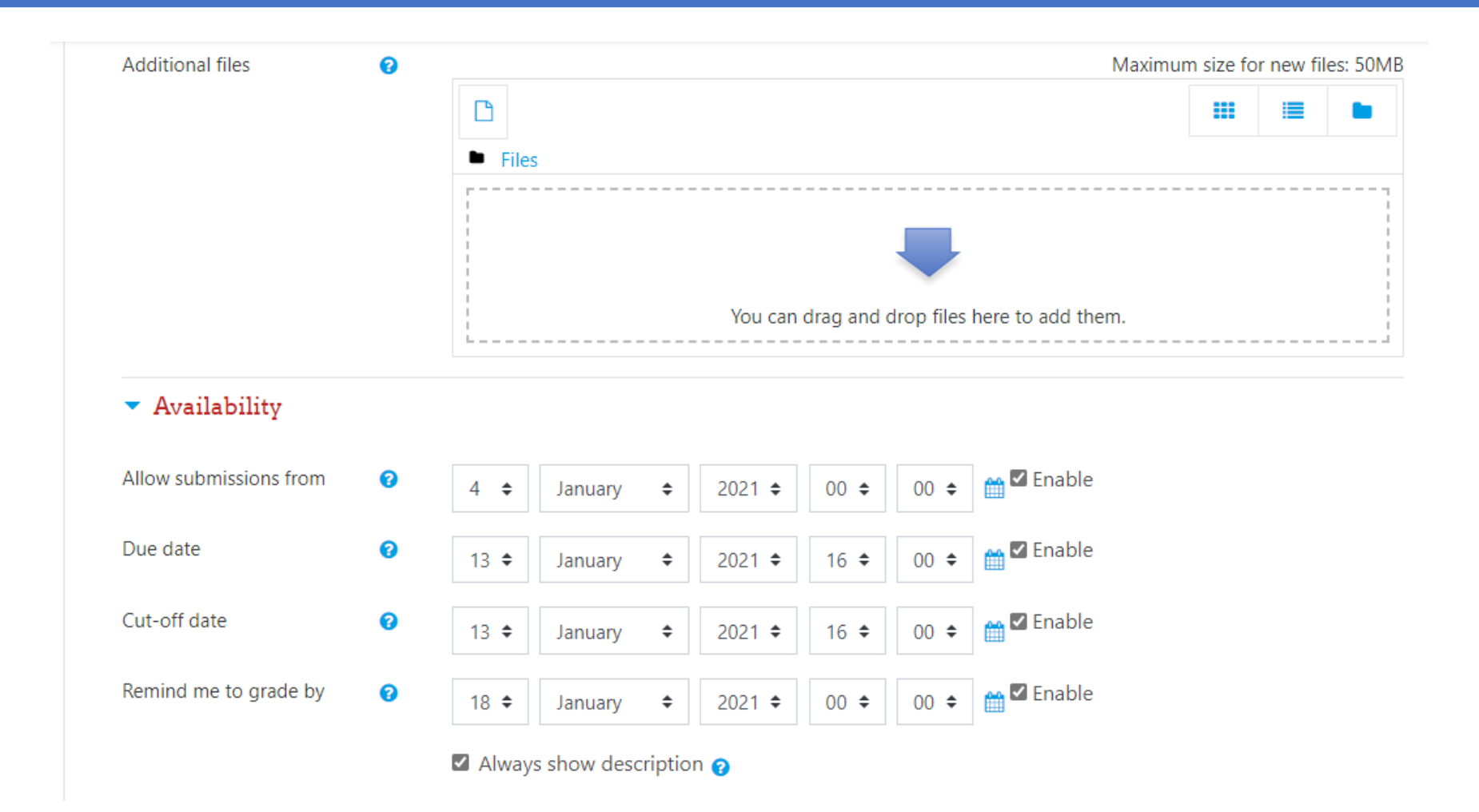

## เลื่อนลงมา เพื่อกำหนดรูปแบบของไฟล์ที่ให้ upload เพื่อส่งงาน สามารถกำหนดได้ว่า ส่งได้กี่ไฟล์ แต่ละไฟล์ขนาดไม่เกินเท่าไหร่ และไฟล์อะไรบ้างที่ให้ส่งได้ โดยส่วนใหญ่ก็จะกำหนดเป็น pdf file จากนั้นกดปุ่ม Save and Return to Course

| Remind me to grade by                | 0 | 18 <b>\$</b> January <b>\$</b> 2021 <b>\$</b> 00 <b>\$ 00 \$ ™</b> Enable |
|--------------------------------------|---|---------------------------------------------------------------------------|
|                                      |   | Always show description ?                                                 |
| <ul> <li>Submission types</li> </ul> |   |                                                                           |
| Submission types                     |   | □ Online text <sub>?</sub> I File submissions ?                           |
| Maximum number of uploaded files     | 0 | 20 🗢                                                                      |
| Maximum submission size              | 0 | Site upload limit (50MB) 🗢                                                |
| Accepted file types                  | 0 | CHOOSE No selection                                                       |

Feedback types

เมื่อกดปุ่ม Save and Return to Course จะแสดง Assignment ดังรูปซ้ายมือ และเมื่อกดเข้าไปดู จะแสดงดังรูปขวามือ เมื่อมี นศ. ส่งงาน สามารถดูงานที่ นศ. ส่ง โดยกด VIEW ALL SUBMISSION

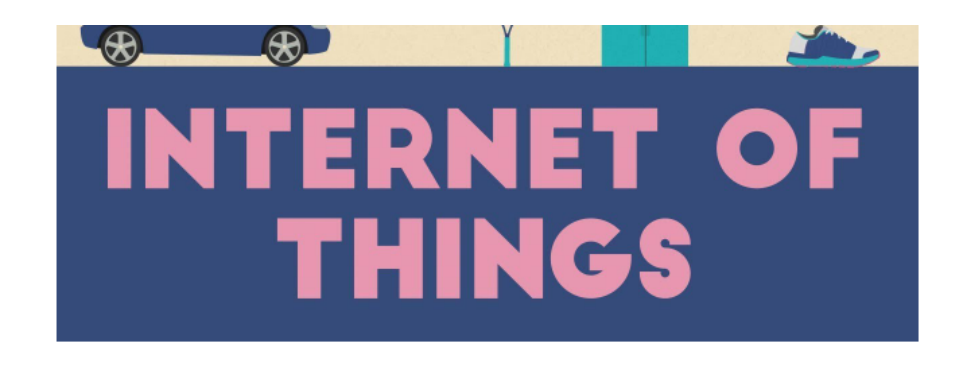

H-P Clip: MQTT

💄 ส่งงานครั้งที่ 1

Topic 2

Topic 3

#### ส่งงานครั้งที่ 1

ภายในวันที่ 16 มกราคม 2564 เวลา 16.00 น.

#### Grading summary

| Hidden from students | No                                  |
|----------------------|-------------------------------------|
| Participants         | 0                                   |
| Submitted            | 0                                   |
| Needs grading        | 0                                   |
| Due date             | Wednesday, 13 January 2021, 4:00 PM |
| Time remaining       | 9 days 14 hours                     |

VIEW ALL SUBMISSIONS Grade

## การสร้างช่องทางรับ Feedback จากนักศึกษา

## 5. การสร้าง Feedback เพื่อรับฟังความคิดเห็นจาก นศ.

ให้กดที่ +ADD AN ACTIVITY OR RESOURCE แล้วเลือก Feedback เมื่อเลือกแล้วจะปรากฏหน้าจอดังขวามือ และตั้งชื่อ Feedback ใส่คำอธิบาย (Description)

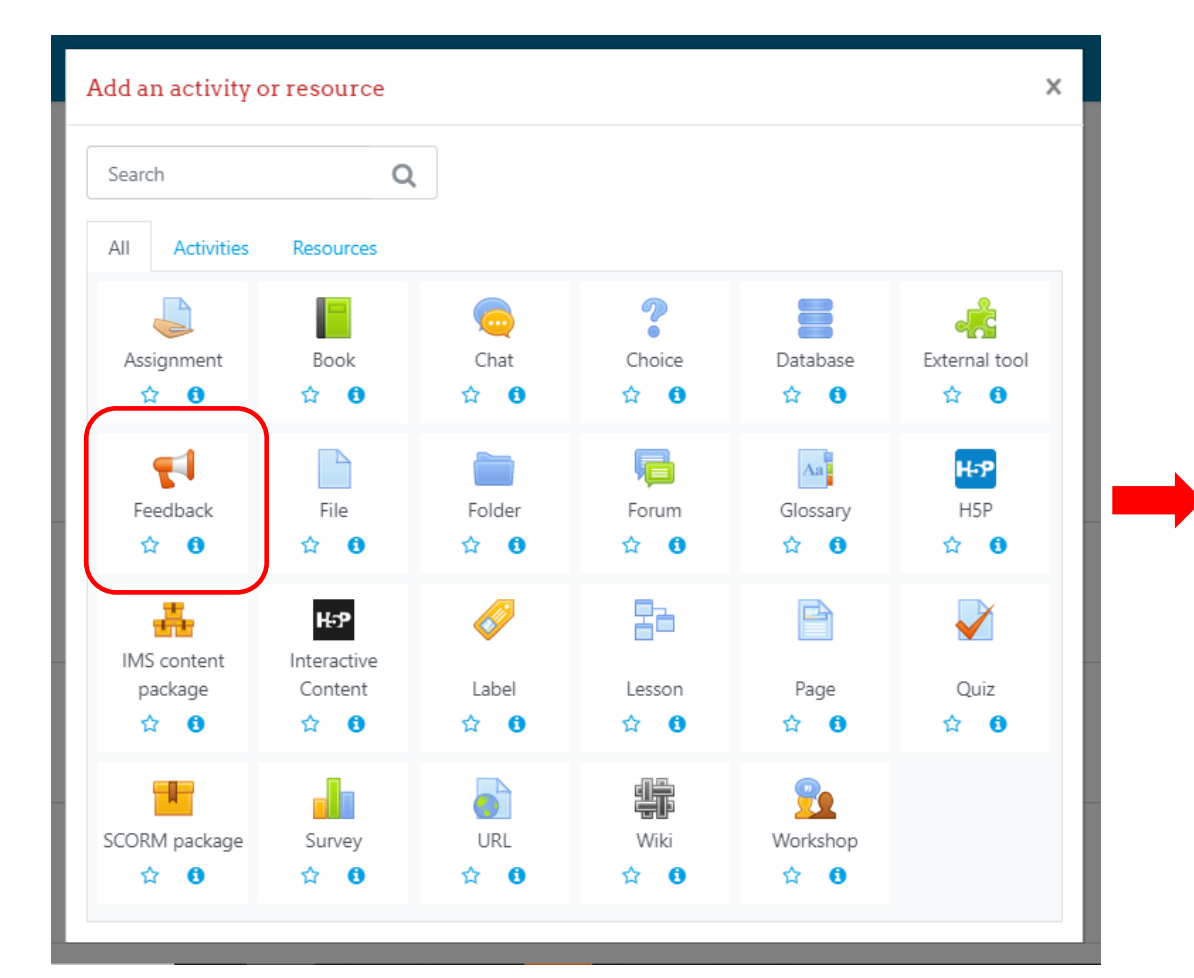

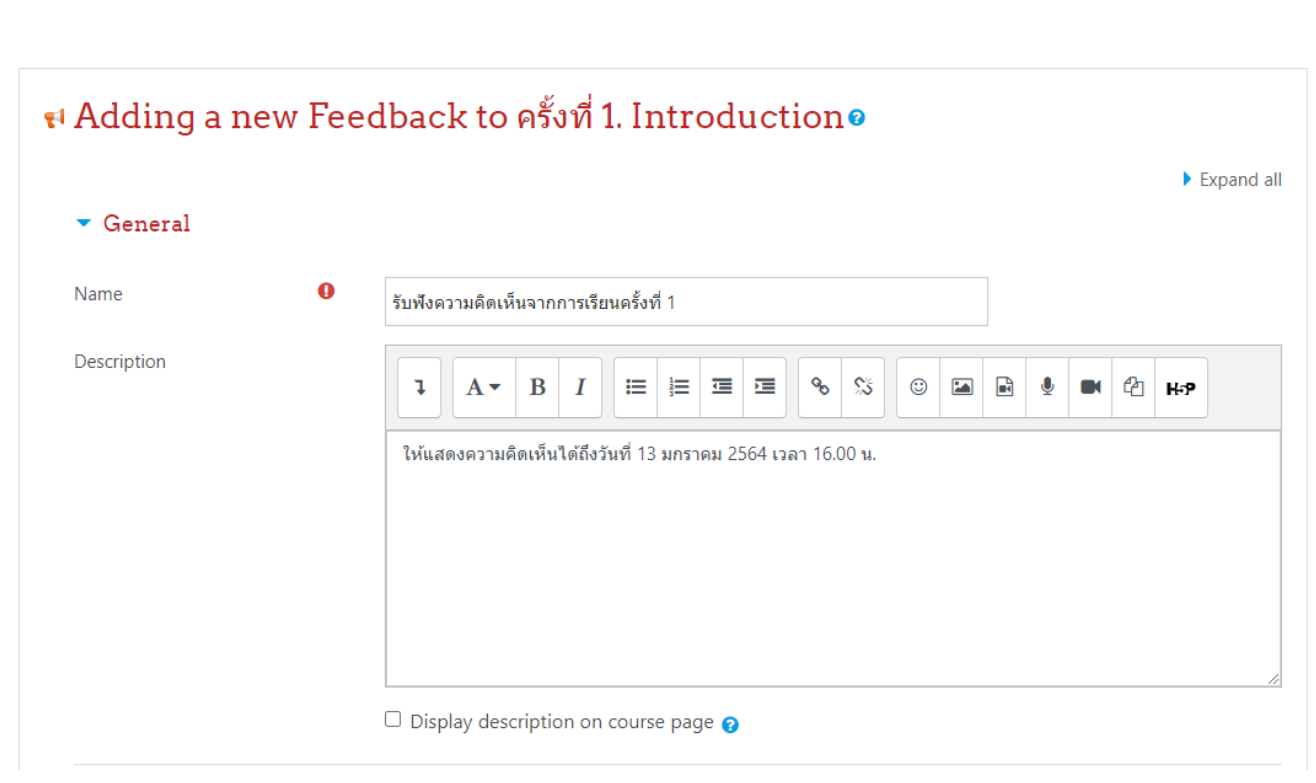

## เลื่อนลงมา เพื่อกำหนดวันเวลาในการแสดงความเห็น และกำหนดรูปแบบการแสดงชื่อของ นศ. (ควรกำหนดเป็น Anonymous เพื่อให้ นศ. แสดงความเห็นได้อย่างอิสระ )

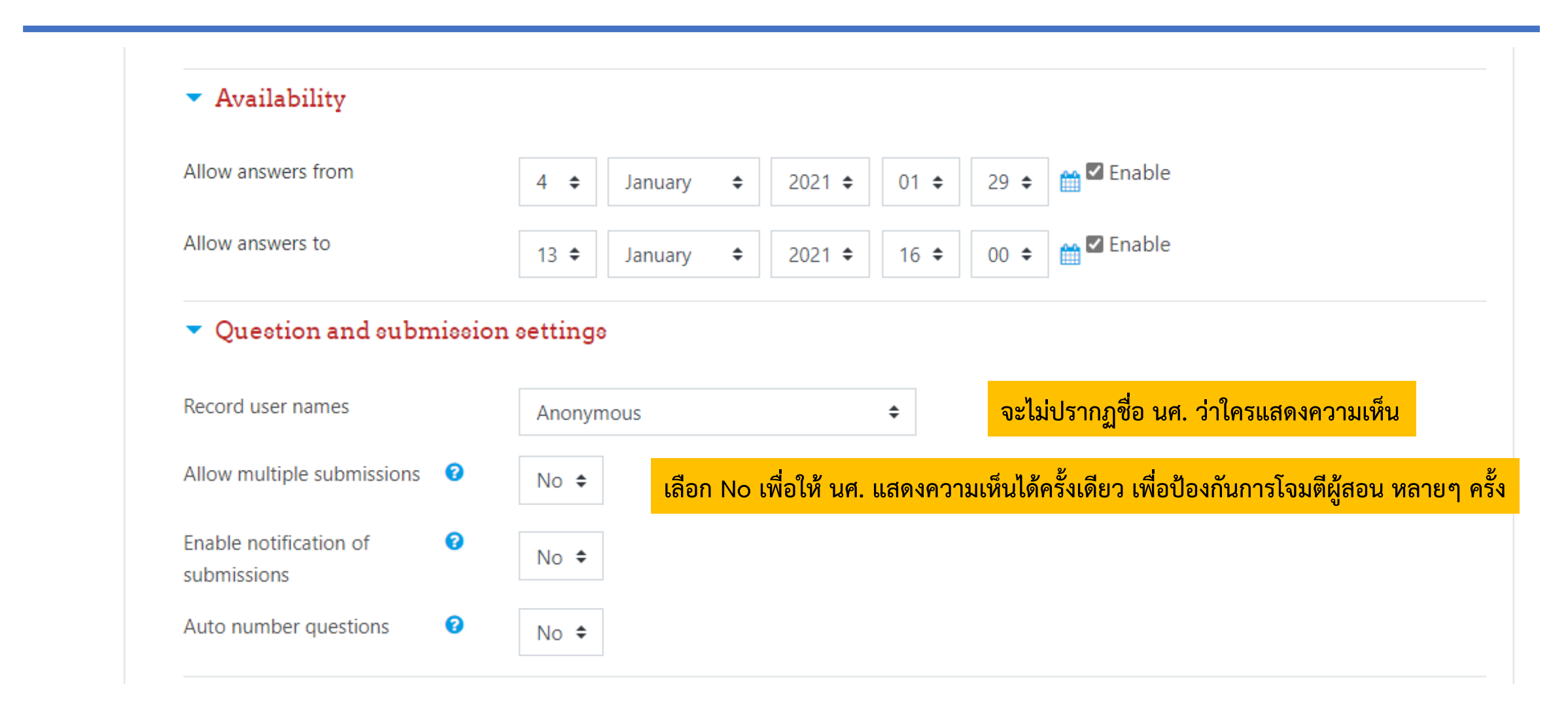

เมื่อกดปุ่ม Save and Return to Course จะแสดง Feedback ดังรูปซ้ายมือ และเมื่อกดเข้าไปดู จะแสดงดังรูปขวามือ ให้ทำการเพิ่มคำถามที่ต้องการถามความคิดเห็น โดยกด Edit Question

## THINGS

#### P Clip: MQTT

💄 ส่งงานครั้งที่ 1

📢 รับฟังความคิดเห็นจากการเรียนครั้งที่ 1

Topic 2

#### รับฟังความคิดเห็นจากการเรียนครั้งที่ 1๏

Overview Edit questions Templates Analysis Show responses

#### Overview

Submitted answers: 0 Questions: 0 Allow answers from: Monday, 4 January 2021, 1:29 AM Allow answers to: Wednesday, 13 January 2021, 4:00 PM

#### ৰ ส่งงานครั้งที่ 1

Jump to...

\$

## เมื่อเลือก Edit Question

## สามารถกำหนดรูปแบบคำถามได้ ในที่นี้เลือกเป็น Longer text answer จากนั้นกด Save Question (ถ้ามี นศ. มาตอบ สามารถดูได้ที่เมนู Show response)

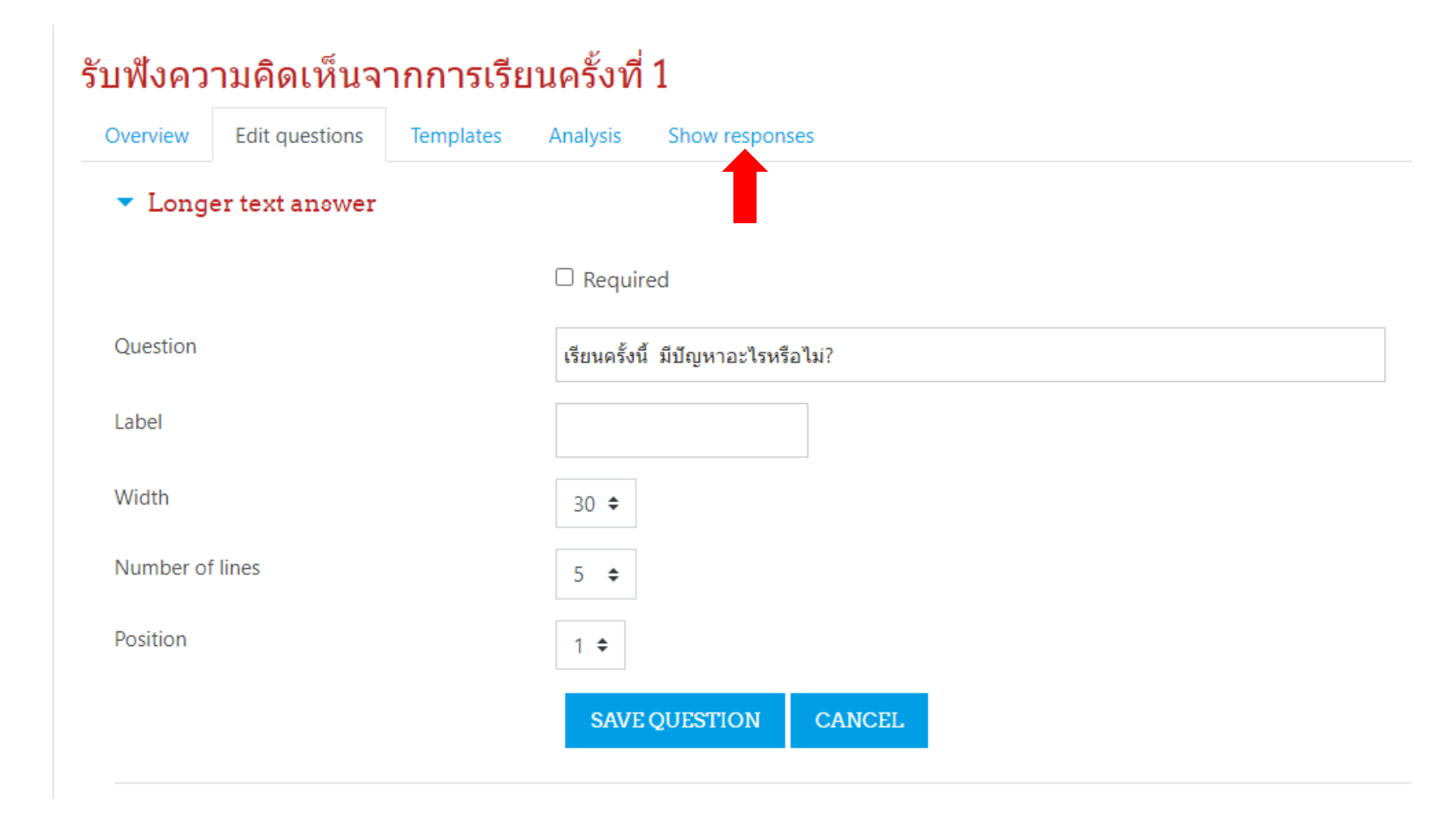

หน้าจอ ที่ นศ. จะมองเห็นเมื่อกดเลือก Feedback แสดงดังรูป ซ้ายมือ และหน้าจอที่อาจารย์จะมองเห็น เมื่อกด Show response แสดงดังรูปขวามือ

#### รับฟังความคิดเห็นจากการเรียนครั้งที่ 1

Mode: Anonymous

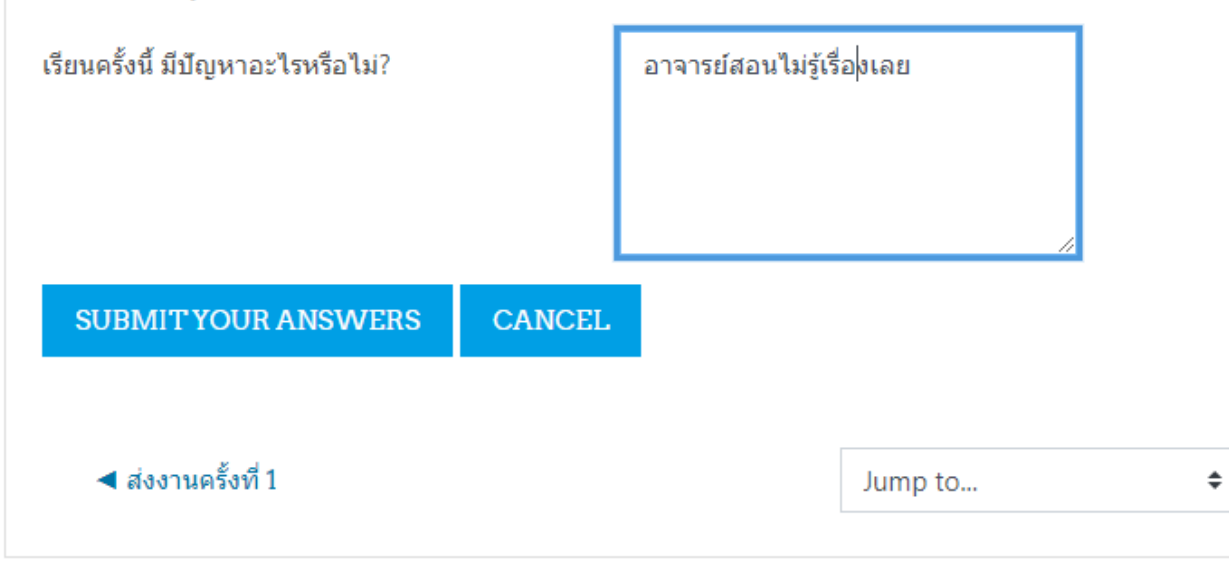

#### รับฟังความคิดเห็นจากการเรียนครั้งที่ 1 Analysis Show responses Overview Edit questions Templates Anonymous entries (1) Download table data as Comma separated values (.c 🗢 DOWNLOAD เรียนครั้งนี้ มีปัญหาอะไรหรือไม่? Response number 📤 \_ อาจารย์สอนไม่รู้เรื่องเลย Response number: 1 ส่งงานครั้งที่1 Jump to... \$

## การประกาศข่าว

### การประกาศข่าว

ไปที่หน้าของรายวิชาที่จะประกาศข่าวให้นักศึกษาที่ลงทะเบียนในรายวิชาทราบ คลิกที่ Announcements

| INFORMATION TECHNOLOGY FUNDAMENTALS | <b>\$</b> -     |
|-------------------------------------|-----------------|
| Home / My courses / 63-1-06016301   | TURN EDITING ON |
|                                     |                 |

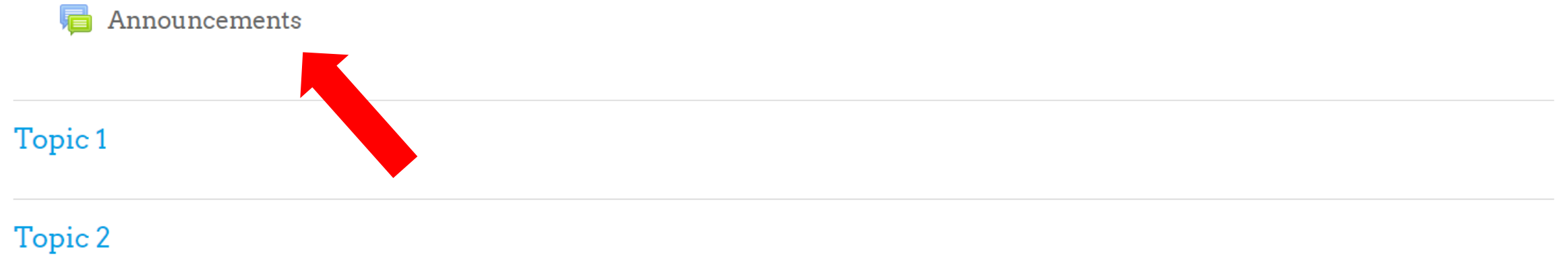

## คลิกที่ Add a new topic กรอกชื่อเรื่องและเนื้อหาของประกาศ แล้วกดปุ่ม POST TO FORUM

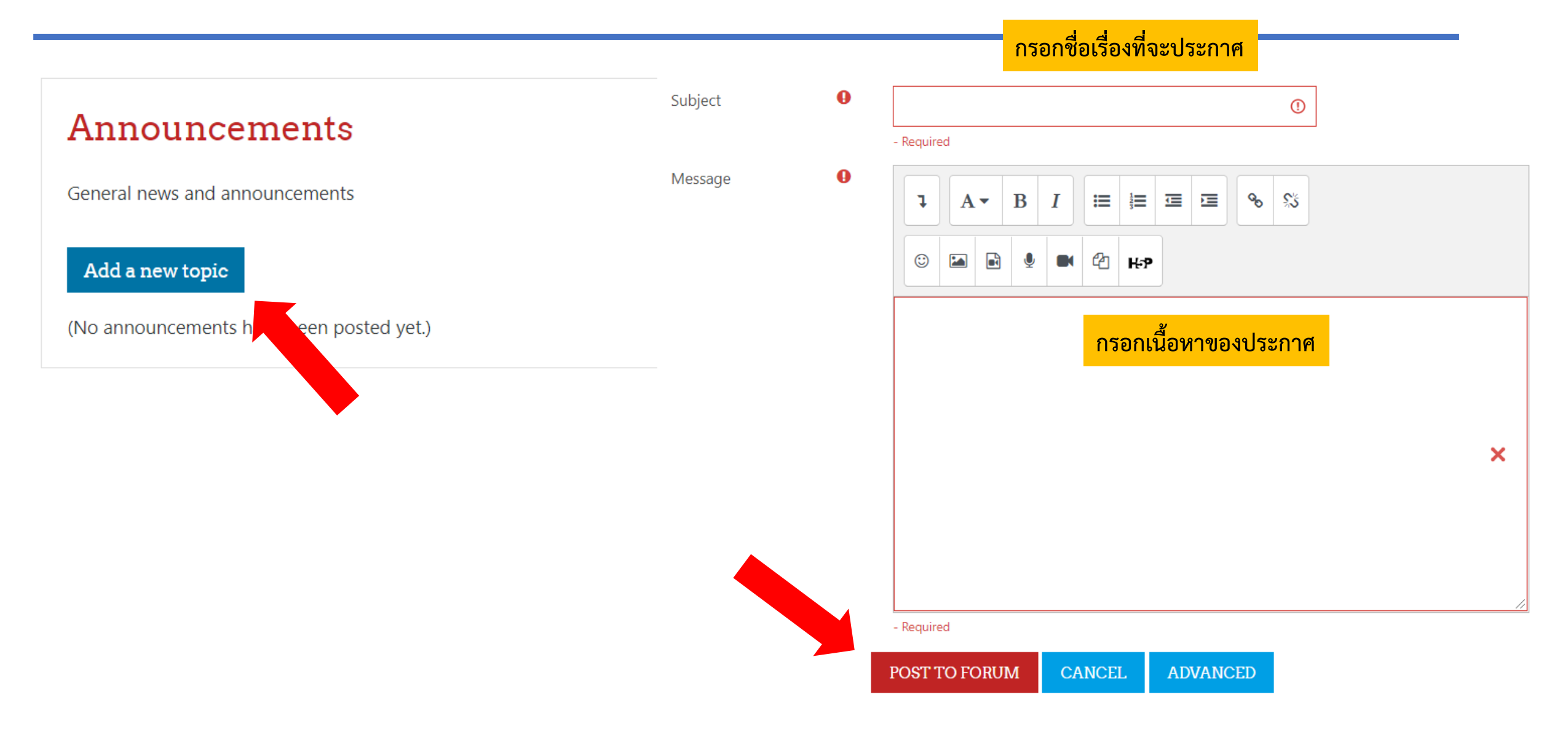

## การดูรายชื่อนักศึกษาและติดต่อกับนักศึกษา

# การดูรายชื่อนักศึกษา ในวิชา ให้กดที่เมนู ตรงมุมซ้ายบน ในเมนูด้านซ้าย เลือก Participants จะแสดงรายชื่อนักศึกษาทั้งหมด

| X 🔎 Panwit Tuwanut 📀                                              |                        |                      |            |             |                       |                              |
|-------------------------------------------------------------------|------------------------|----------------------|------------|-------------|-----------------------|------------------------------|
| € 63-1-90593013                                                   |                        | 1 2 3 4 5            | 6 7 »      | ,           |                       |                              |
| 曫 Participants                                                    | First name / Surname ^ | Email address<br>—   | Roles<br>— | Groups<br>— | Last access to course | Status<br>—                  |
| U Badges                                                          |                        | 61140057@KMITL.AC.TH | Student 🧪  | No groups   | 43 days 9 hours       | Active 🛈 🌣 🛍                 |
| Competencies                                                      |                        | 60010551@KMITL.AC.TH | Student 🥜  | No groups   | 28 days               | Active 🚺 🌣 🛍                 |
| III Grades                                                        |                        | 61040404@KMITL.AC.TH | Student 🧪  | No groups   | 41 days 23 hours      | Active 1 🔅 🛍<br>Active 1 🔅 🛍 |
| 🗅 General                                                         |                        | 60040148@KMITL.AC.TH | Student 🧪  | No groups   | 41 days 10 hours      | Active 🚺 🌣 🛍                 |
| 🗅 ตอนที่ 1 : อุปกรณ์ครัวชาว                                       |                        | 60020366@KMITL.AC.TH | Student 🧪  | No groups   | 41 days 9 hours       | Active 🚺 🌣 🛍                 |
| หอและ กินข้าวกัน (ผศ.จิ<br>ราภรณ์ สิริสัณห์)                      | THEERAPATH BOONING     | 61040370@KMITL.AC.TH | Student 🧪  | No groups   | 39 days 13 hours      | Active 🚺 🄅 🛍                 |
| 🗅 ตอนที่ 2 : ข ไข่ นอกเล้า<br>สไคว์เอื้องว่า (ยุศวิธาวรรย์        |                        | 62140023@KMITL.AC.TH | Student 🖋  | No groups   | 42 days 8 hours       | Active 1 🔅 🛍                 |
| ส เตลเดกหอ (ผค.จราภรณ<br>สิริสัณห์)                               |                        | 61040396@KMITL.AC.TH | Student 🧪  | No groups   | 41 days 11 hours      | Active 1 🌣 🛍                 |
| 🗅 ตอนที่ 3 : จะต้ม จะยำ ก็<br>แซ่บได้ (ผศ.จิราภรณ์ สิริ<br>สัณห์) |                        | 60140097@KMITL.AC.TH | Student 🧪  | No groups   | 94 days 16 hours      | Active 1 2 1                 |
|                                                                   | BENJASIRI BUAMUANG     | 61040377@KMITL.AC.TH | Student 🧪  | No groups   | 41 days 15 hours      | Active 🚺 🌻 🔟                 |

## 2. การติดต่อสื่อสารกับนักศึกษา

ในรายชื่อ Participants คลิกที่ชื่อนักศึกษาที่ต้องการติดต่อ คลิกที่ Message แล้วพิมพ์ข้อความถึงนักศึกษาในหน้าต่างด้านขวา

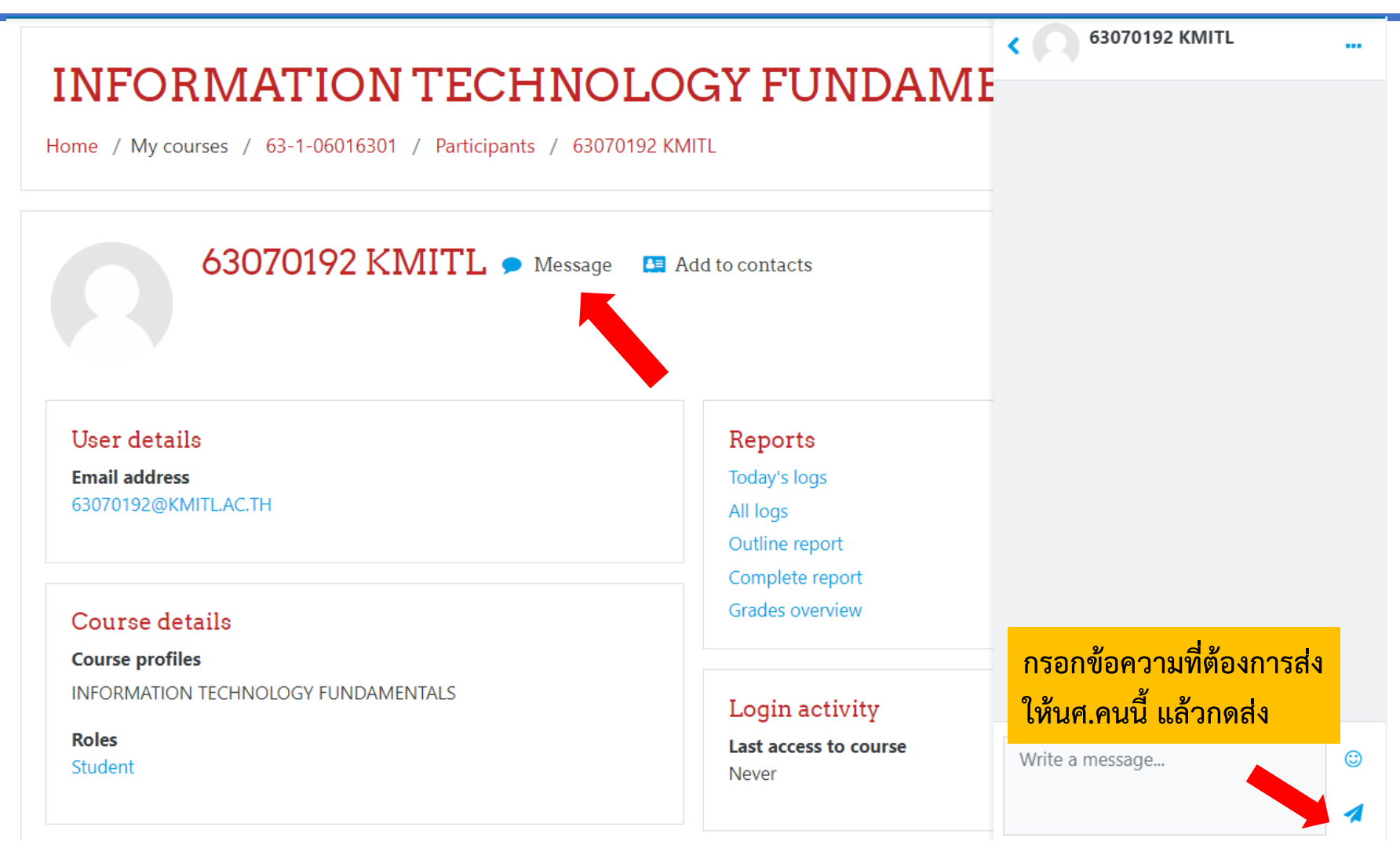

- อาจารย์สามารถกำหนดกิจกรรมการวัดผล คะแนนเต็มของแต่ละกิจกรรม และวิธีการคิด คะแนนรวม (Aggregation Method) โดยกรอกรายละเอียดใน Gradebook ของรายวิชา
- กิจกรรมการวัดผล แบ่งได้เป็น
  - กิจกรรมการวัดผลที่ทำบนระบบ เช่น การให้นักศึกษาทำ Quiz บนระบบ การให้นศ.ส่ง
     Assignment บนระบบ เป็นต้น
  - กิจกรรมการวัดผลที่ทำนอกระบบ เช่น การทดสอบที่จัดในห้องเรียน การสอบกลางภาค เป็นต้น
- สำหรับกิจกรรมการวัดผลที่ทำบนระบบ รายการของกิจกรรมนั้นจะถูกเพิ่มใน Gradebook
   โดยอัตโนมัติ
- สำหรับกิจกรรมการวัดผลที่ทำนอกระบบ อาจารย์ต้องเพิ่มรายการใน Gradebook เองและ นำคะแนนมากรอกในระบบเอง

## ตัวอย่างที่ 1

| กิจกรรมการวัดผล | คะแนนเต็ม | ตัวอย่างคะแนนนศ. |
|-----------------|-----------|------------------|
| 1. Homework 1   | 10        | 7/10             |
| 2. Homework 2   | 10        | 8/10             |
| 3. Midterm Exam | 30        | 24/30            |
| 4. Final Exam   | 50        | 42/50            |
| Course Total    | 100       | 7+8+24+42 = 81   |

ในตัวอย่างนี้ คะแนนของรายวิชาคำนวณจากผลรวมของคะแนนของแต่ละกิจกรรม ใน Moodle ให้เลือก Aggregation Method เป็นแบบ **Natural** 

## ตัวอย่างที่ 2

| กิจกรรมการวัดผล | ค่าน้ำหนัก | คะแนนเต็ม | ตัวอย่างคะแนนนศ.                                                                                                    |
|-----------------|------------|-----------|----------------------------------------------------------------------------------------------------|
| 1. Homework 1   | 5%         | 10        | 6/10                                                                                                    |
| 2. Homework 2   | 15%        | 10        | 8/10                                                                                                    |
| 3. Midterm Exam | 35%        | 100       | 75/100                                                                                                    |
| 4. Final Exam   | 45%        | 100       | 90/100                                                                                                    |
| Course Total    | 100%       | 100       | $\left[\frac{6}{10} \times 5\% + \frac{8}{10} \times 15\% + \frac{75}{100} \times 35\% + \frac{90}{100} \times 45\%\right] \times 100 = 81.75$ |

ในตัวอย่างนี้ คะแนนของรายวิชาคำนวณจากค่าเฉลี่ยถ่วงน้ำหนักของคะแนนของแต่ละกิจกรรม ใน Moodle ให้เลือก Aggregation Method เป็นแบบ **Weighted mean of grades** 

ให้กดที่เมนู 📃 ตรงมุมซ้ายบน ในเมนูด้านซ้าย เลือก Grades แล้วคลิกที่ Setup

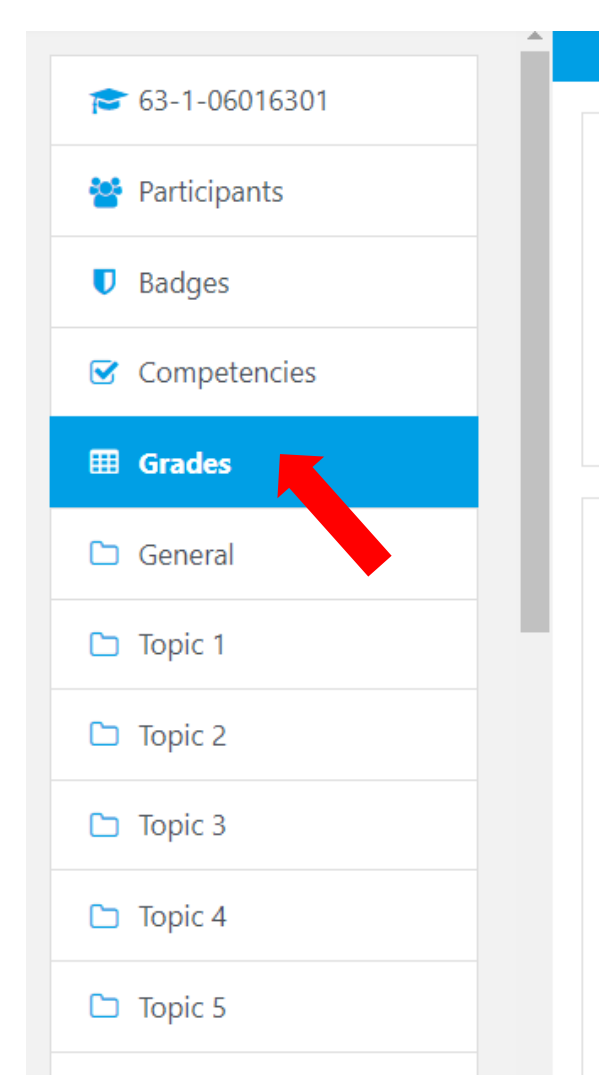

### INFORMATION TECHNOLOGY FUNDAM Grader report

Home / My courses / 63-1-06016301 / Grades / Grade administration / Grader report

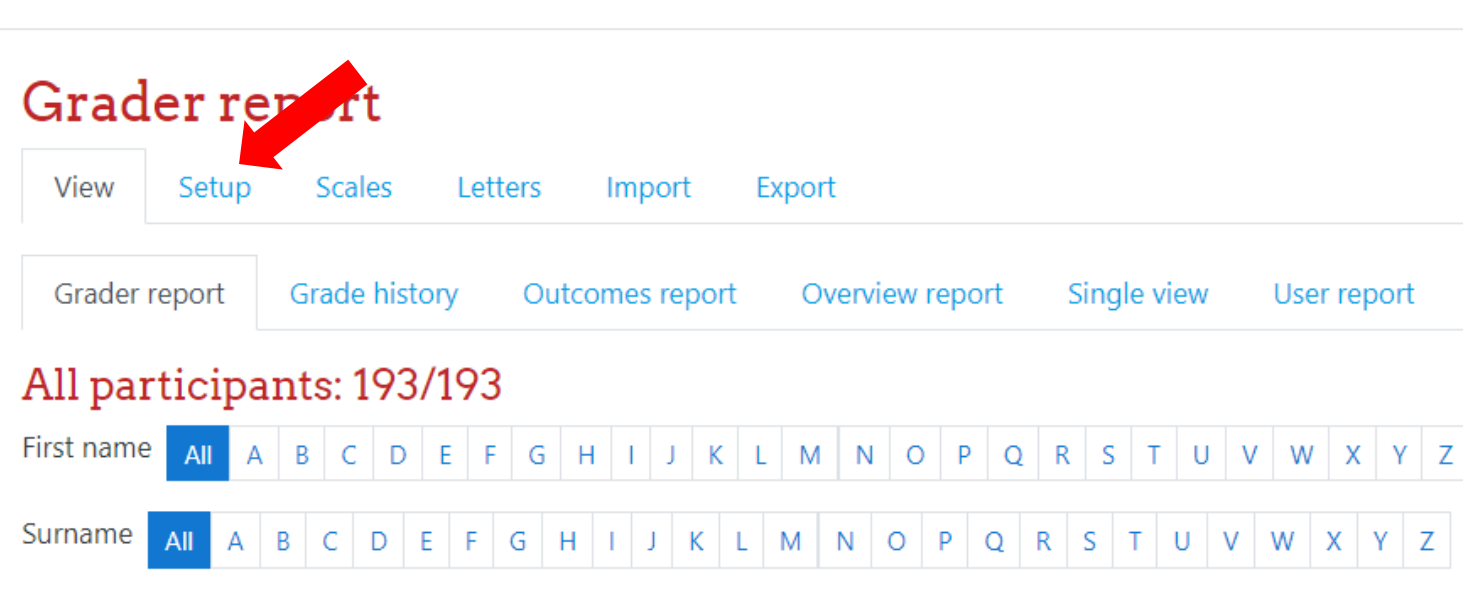

### ก้าหนด Aggregation Method

ถ้าเลือก Weighted mean of grades ให้กำหนดคะแนนเต็มของรายวิชาด้วย

•

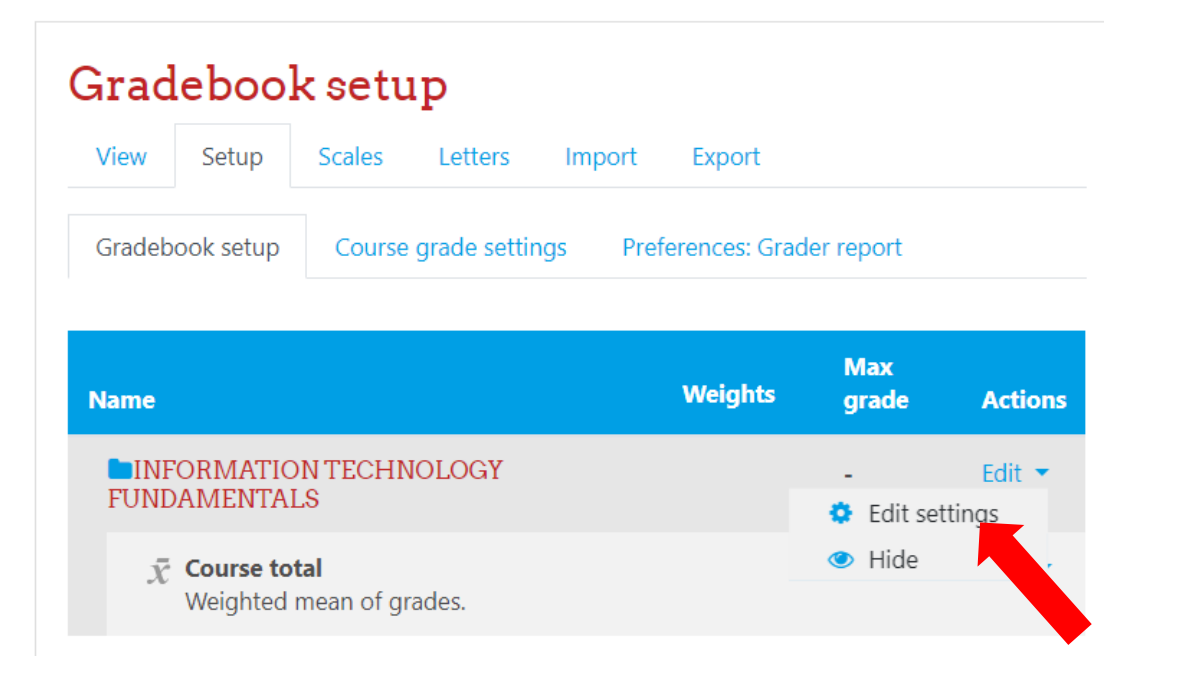

#### Grade category Category name Aggregation 😮 Weighted mean of grades Show more... Category total Grade type 😗 Value 🗢 0 Scale Use no scale ۵ Maximum 8 100.00 grade 0 Minimum 0.00 grade

Collapse all

## กลับไปที่หน้า Gradebook Setup คลิกที่ Add grade item เพื่อเพิ่มรายการใน Gradebook สำหรับแต่ละกิจกรรมการวัดผล

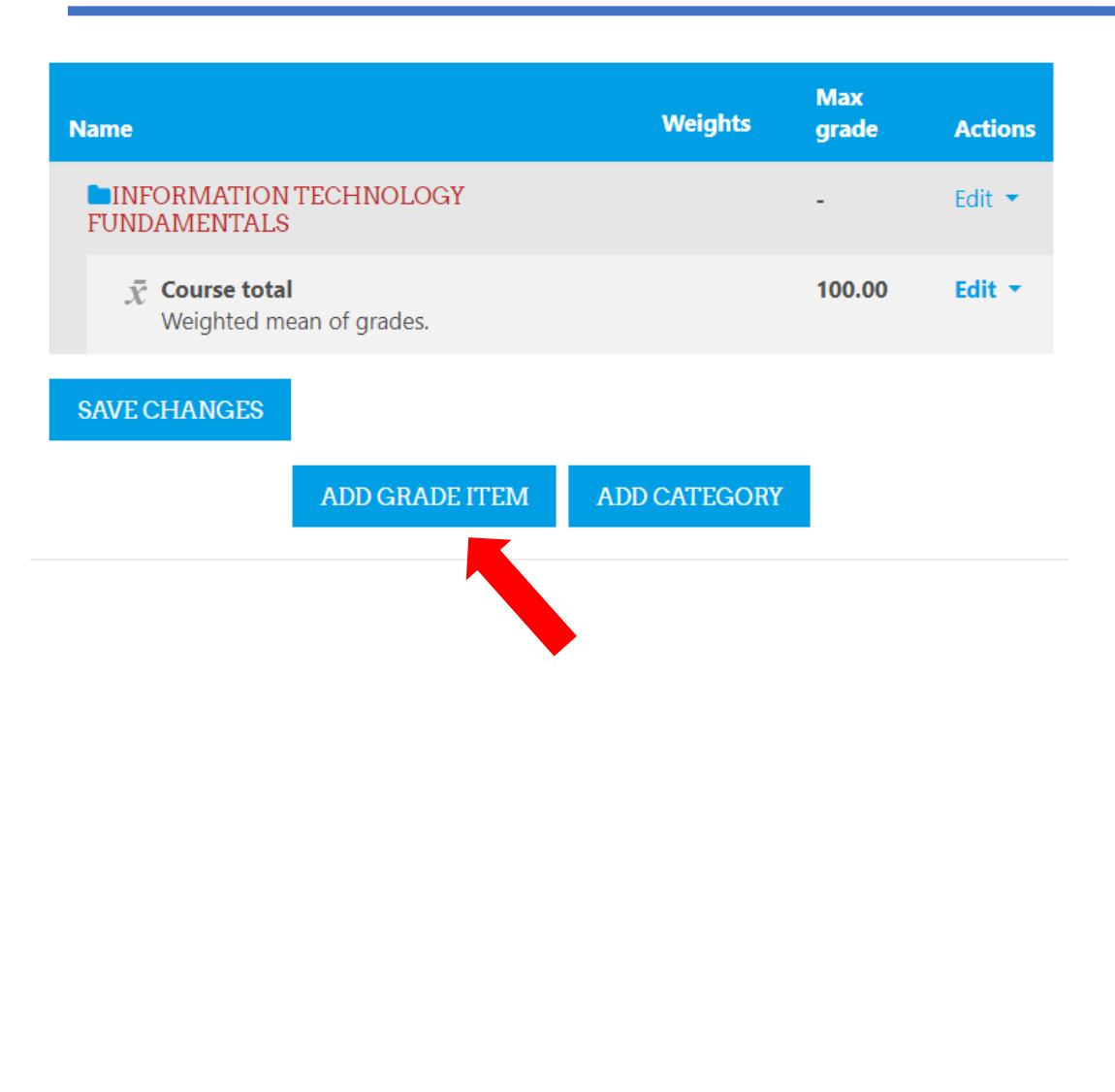

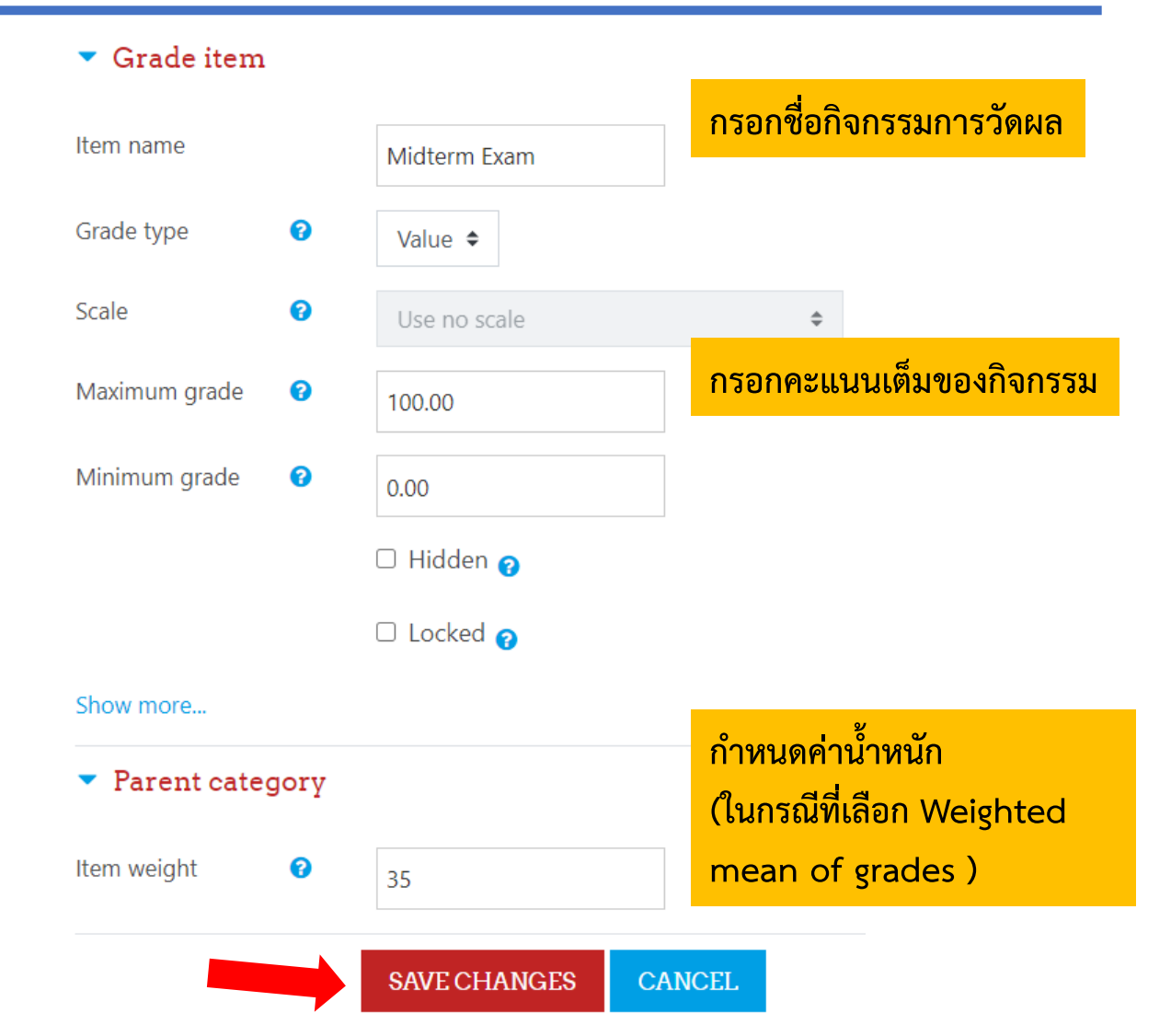

## ตัวอย่าง Gradebook ที่ใช้วิธีการคิดคะแนนรวมแบบ Natural

| Gradebook setup   | Course grade settings | Preferences: Grade | er report |           |         |
|-------------------|-----------------------|--------------------|-----------|-----------|---------|
| Name              |                       |                    | Weights   | Max grade | Actions |
|                   | N TECHNOLOGY FUNDA    | MENTALS            |           | -         | Edit 💌  |
| 🕻 🗖 Homewo        | ork 1                 |                    | □ 10.0    | 10.00     | Edit 🔻  |
| 🕻 🗖 Homewo        | ork 2                 |                    | □ 10.0    | 10.00     | Edit 🔻  |
| 🚺 🗆 Midterm       | i Exam                |                    | □ 30.0    | 30.00     | Edit 💌  |
| 🚺 🗆 Final exa     | am                    |                    | □ 50.0    | 50.00     | Edit 💌  |
| $\sum$ Course tot | al                    |                    |           | 100.00    | Edit 🝷  |

## ตัวอย่าง Gradebook ที่ใช้วิธีการคิดคะแนนรวมแบบ Weighted mean of grades

| Gradebook setup                        | Course grade settings        | Preferences: Grader ı | report  |           |         |
|----------------------------------------|------------------------------|-----------------------|---------|-----------|---------|
| Name                                   |                              |                       | Weights | Max grade | Actions |
|                                        | N TECHNOLOGY FUNDA           | MENTALS               |         | -         | Edit 🔻  |
| 🚺 🗆 Homewo                             | ork 1                        |                       | 5.0     | 10.00     | Edit 💌  |
| 🚺 🗆 Homewo                             | ork 2                        |                       | 15.0    | 10.00     | Edit 🝷  |
| 🕇 🗖 Midterm                            | Exam                         |                       | 35.0    | 100.00    | Edit 💌  |
| 🕇 🗖 Final exa                          | m                            |                       | 45.0    | 100.00    | Edit 🝷  |
| $ar{m{\chi}}$ Course tot<br>Weighted n | <b>al</b><br>nean of grades. |                       |         | 100.00    | Edit 🝷  |

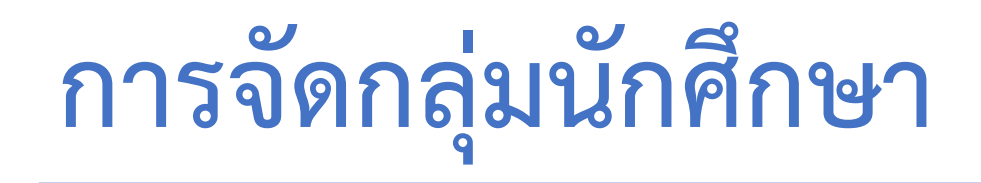

## **การจัดกลุ่มนักศึกษา** ให้กดที่เมนู ตรงมุมซ้ายบน ในเมนูทางด้านซ้าย เลือก Participants แล้วไปที่การตั้งค่า Groups

| ≥ 63-1-06016301 |                                                  |                                                                                                    |
|-----------------|--------------------------------------------------|----------------------------------------------------------------------------------------------------|
| 😁 Participants  | BEYOND THE LIMIT                                 |                                                                                                    |
| Badges          |                                                  |                                                                                                    |
| Competencies    |                                                  | LOCA                                                                                                    |
| 🖽 Grades        | FUNDAMENTALS                                     | LUGI                                                                                                    |
| 🗅 General       | Home / My courses / 63-1-06016301 / Participants |                                                                                                    |
| 🗀 Topic 1       |                                                  |                                                                                                    |
| 🗅 Topic 2       | Participants                                     | *                                                                                                    |
| 🗅 Topic 3       | i ai ticipanto                                   | Enrolled users                                                                                                    |
| 🗅 Topic 4       |                                                  | E Enrolment methods                                                                                                    |
| 🗅 Topic 5       | Match Any                                        | Permissions                                                                                                    |
| 🗀 Topic 6       | + ADD CONDITION                                  | CLEAR FILTER                                                                                                    |
| Topic 7         |                                                  | Character and the service of the service of the ser |

## **การสร้างกลุ่มโดยกำหนดสมาชิกเอง** คลิกที่ Create Group แล้วตั้งชื่อกลุ่ม ทำเช่นนี้สำหรับแต่ละกลุ่มที่ต้องการสร้าง

#### 63-1-06016301 Groups INFORMATION TECHNOLOGY Groups Members of: **FUNDAMENTALS:** Groups Home / My courses / 63-1-06016301 / Users / Groups / Participants / Groups / Create group General ระบุชื่อกลุ่ม Ð Group name Group 1 Group ID 0 number Group description EDIT GROUP SETTINGS ADD/REMOVE USERS B Ι S 55 A • 1 DELETE SELECTED GROUP H ٢ 2 J 🖓 н-р **CREATE GROUP** AUTO-CREATE GROUPS **IMPORT GROUPS**

## การเพิ่มสมาชิกเข้าในแต่ละกลุ่ม

#### 63-1-06016301 Groups

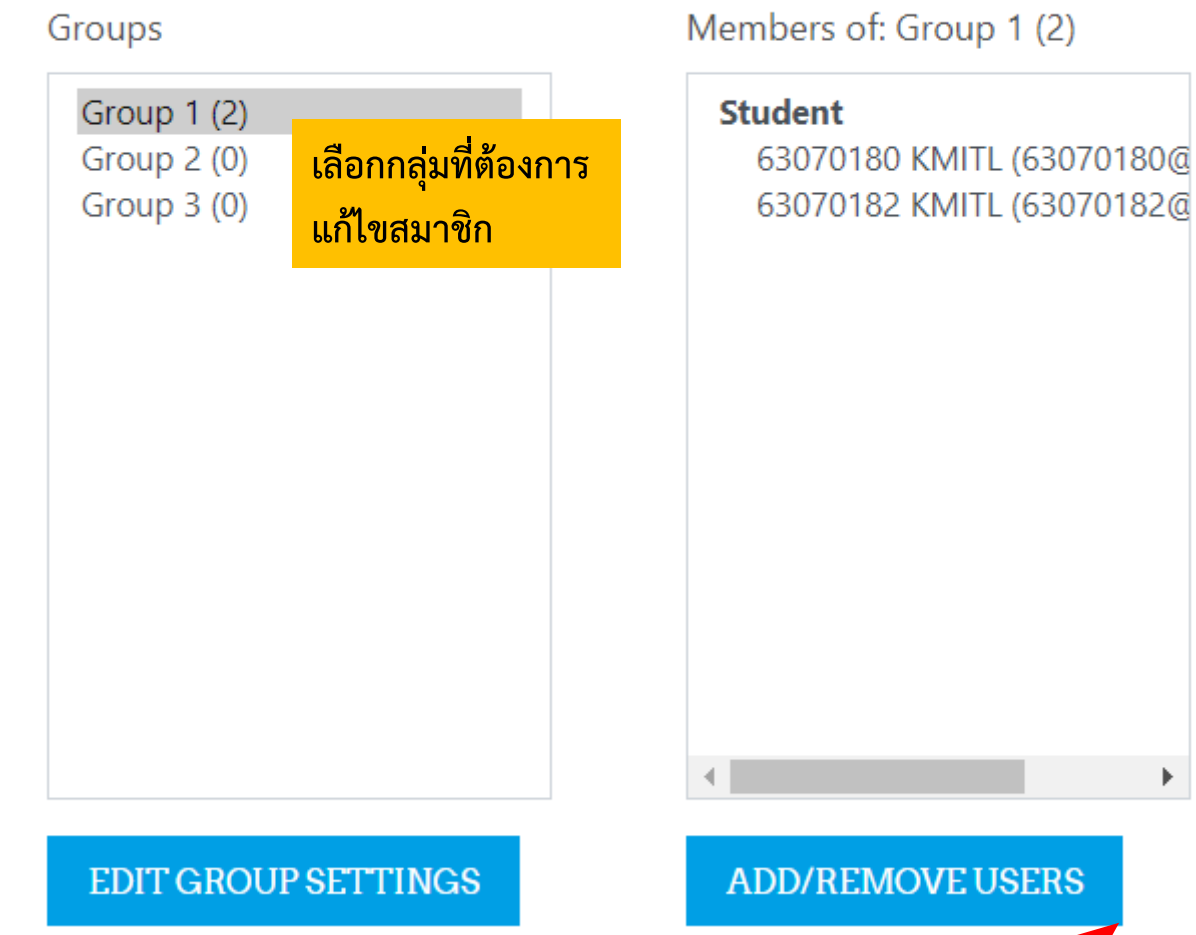

#### Add/remove users: Group 1

Group members

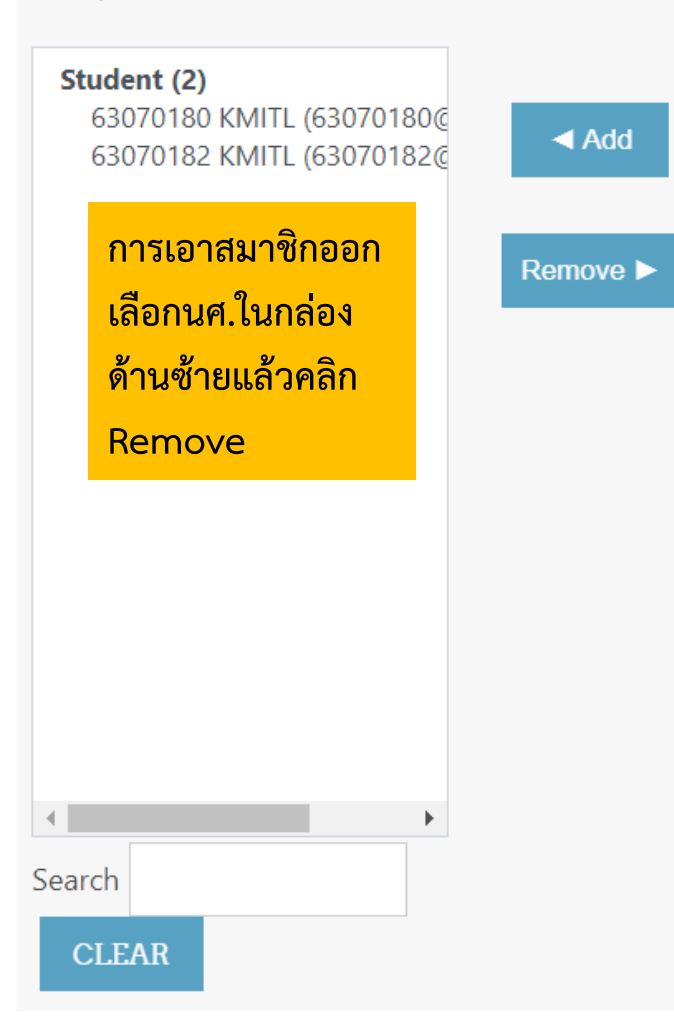

การเพิ่มสมาชิก เลือกนศ.ในกล่อง ด้านขวาแล้วคลิก

Add

Potential members

#### Matching '6307018' and Stud

63070181 KMITL (63070181@ 63070183 KMITL (63070183@ 63070184 KMITL (63070184@ 63070185 KMITL (63070185@ 63070186 KMITL (63070186@ 63070187 KMITL (63070187@ 63070188 KMITL (63070188@ 63070189 KMITL (63070189@

กรอก Keyword เพื่อค้นหานักศึกษา

.

Search 6307018

CLEAR

## การสร้างการแบ่งกลุ่ม (Grouping)

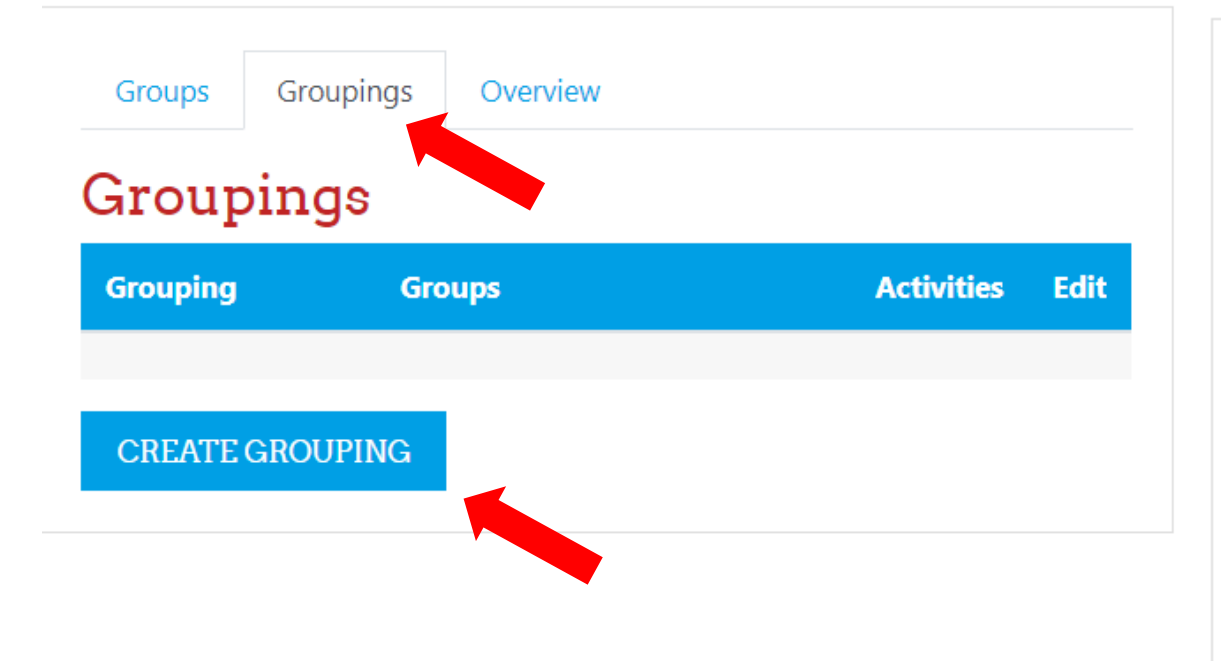

#### Create grouping General ระบุชื่อการแบ่งกลุ่ม (Grouping) Grouping 🔒 การแบ่งกลุ่มสำหรับการบ้านขึ้นที่ 1 name Grouping 😯 ID number Grouping B ≣ 1 2 3 ) A۲ Ι l description ବ୍ତ ۶š 2 ආ ٢ Õ H₽

## **การสร้างการแบ่งกลุ่ม (Grouping)** เพิ่มกลุ่มเข้าไปใน Grouping

| Groups                           | Groupings     | Overview |            |              |
|----------------------------------|---------------|----------|------------|--------------|
| Groupi                           | ngs           |          |            |              |
| Grouping                         | Gro           | oups     | Activities | Edit         |
| การแบ่งกลุ่มส่<br>การบ้านขึ้นที่ | ำหรับ No<br>1 | ne       | 0          | *<br>11<br>0 |
| CREATE G                         | ROUPING       |          |            |              |

#### Add/remove groups: การแบ่งกลุ่มสำหรับการบ้านชิ้นที่ 1

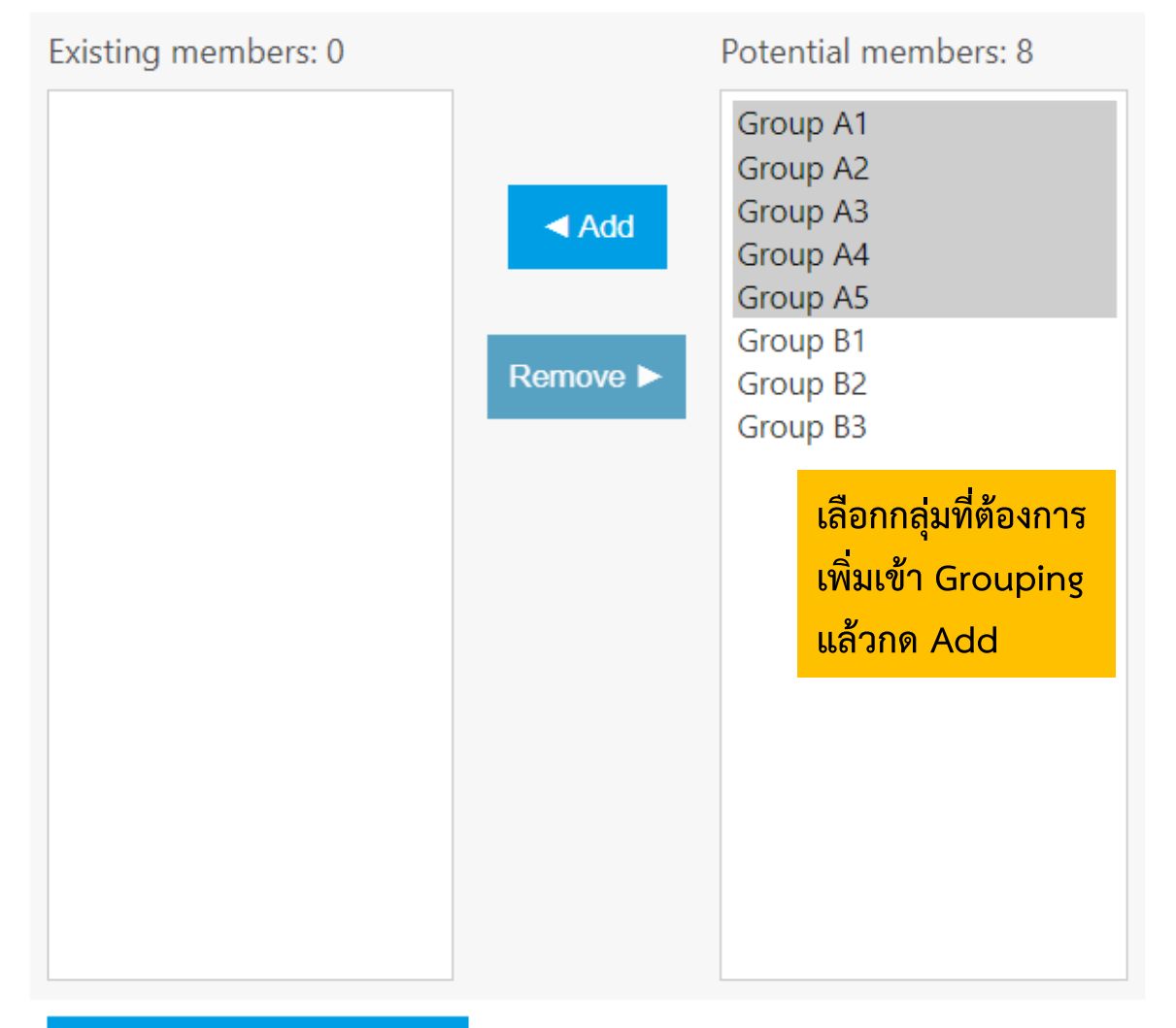

#### **BACK TO GROUPINGS**

## การสร้างกลุ่มและการแบ่งกลุ่ม แบบอัตโนมัติ

#### 63-1-06016301 Groups

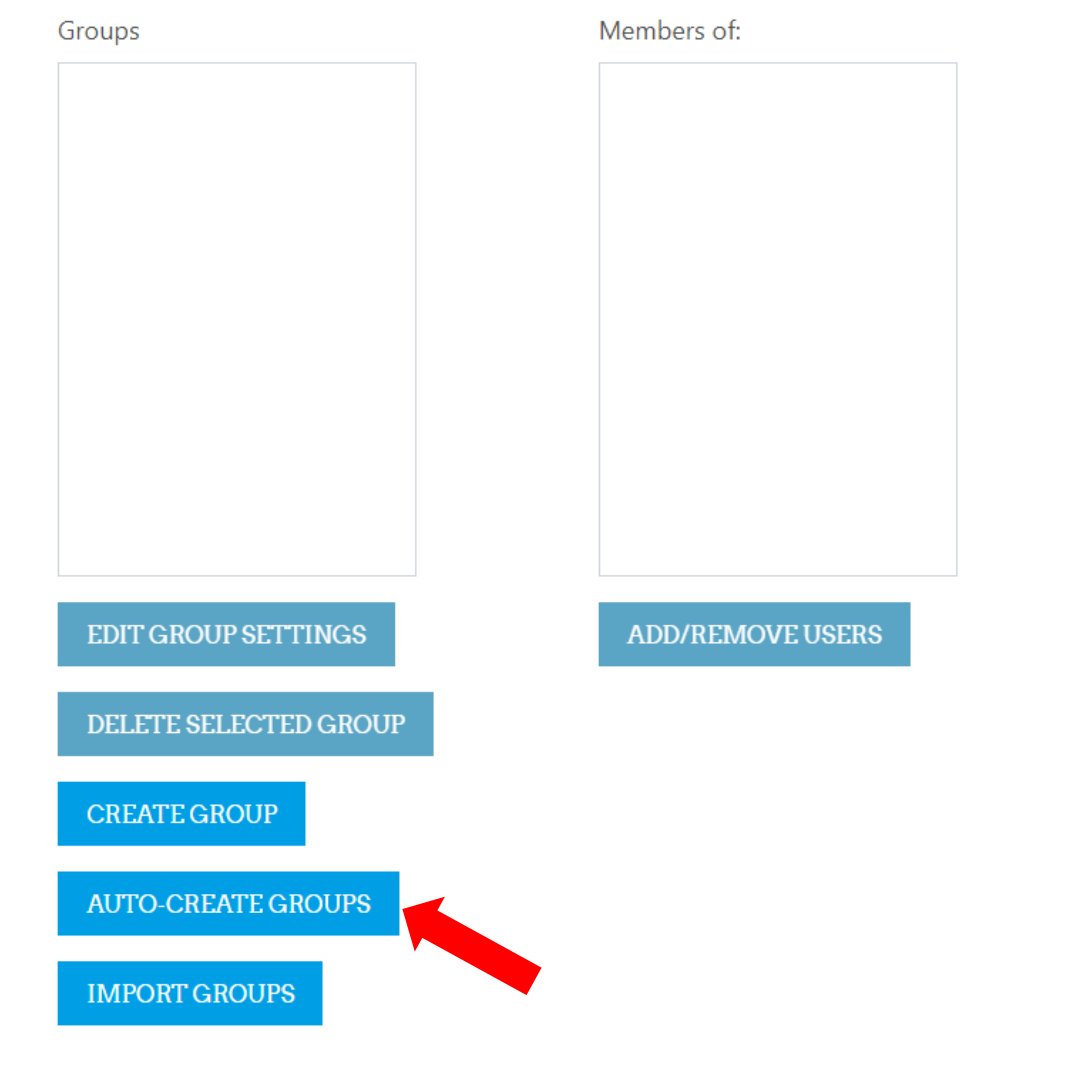

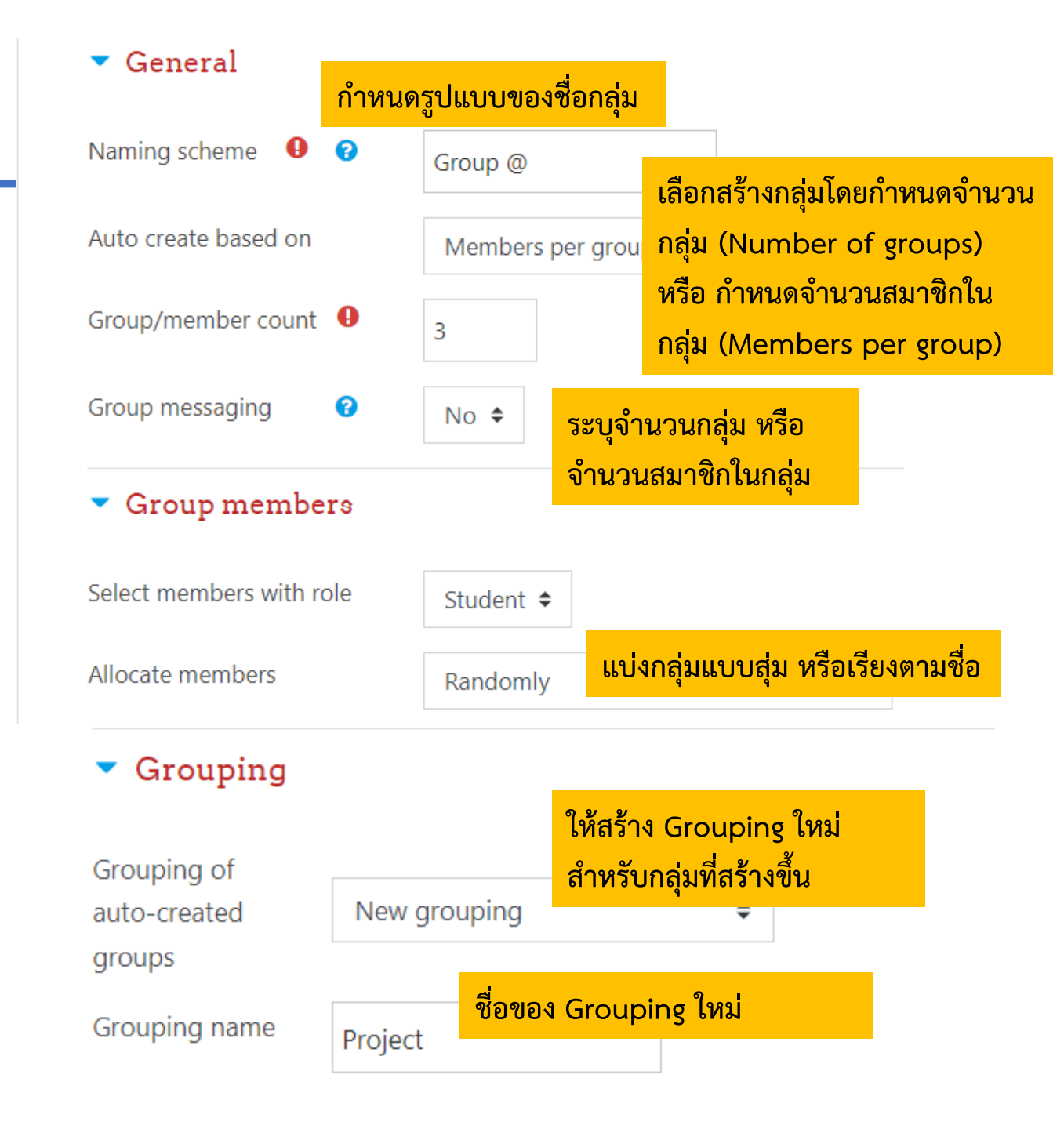

## **การกำหนดให้นักศึกษาส่งงานแบบกลุ่ม** ไปที่ Setting ของ Assignment ที่ต้องการให้ส่งแบบกลุ่ม

Group submission settings

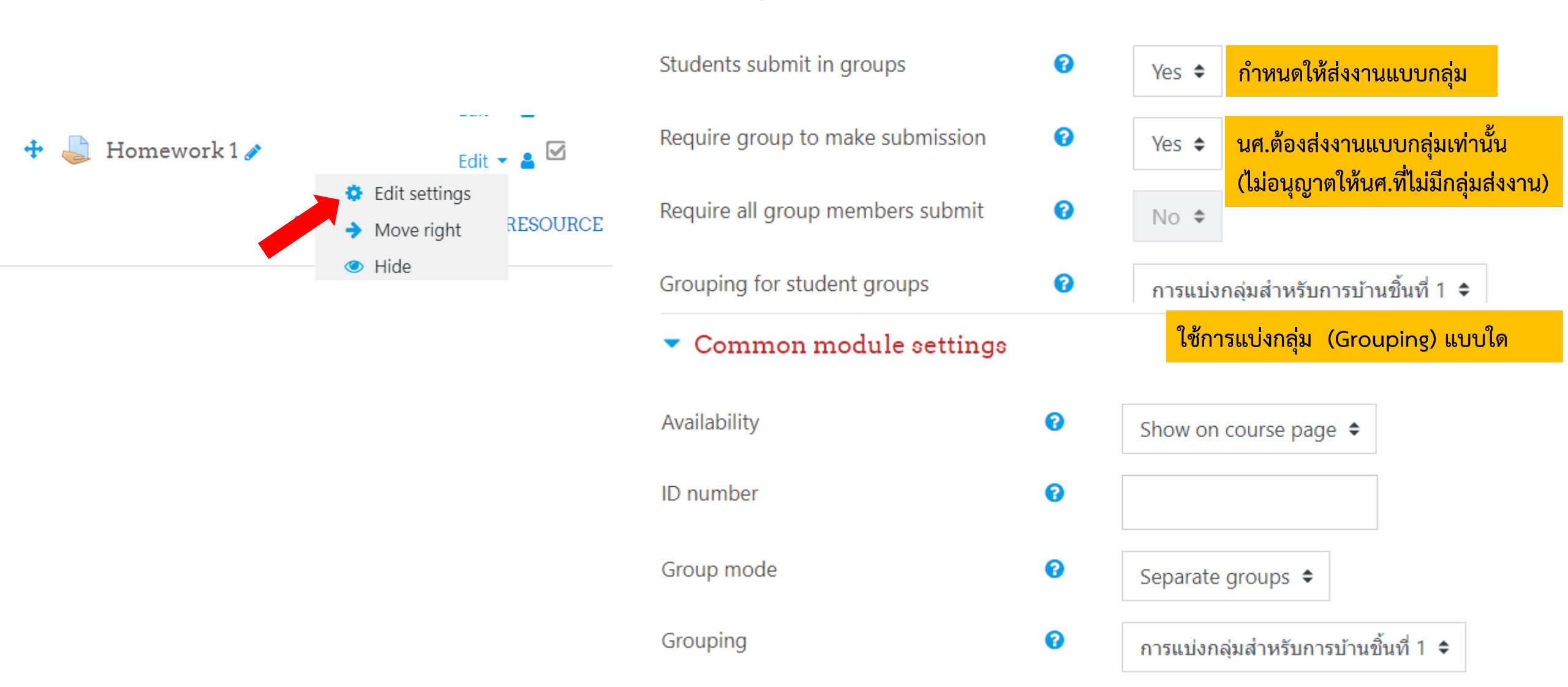

## ขอบคุณครับ

ส่วนบริหารวิชาการและคุณภาพการศึกษา